## 江苏省人力资源和社会保障厅

## 用户操作手册

JSRSYTH\_09\_07\_013

# 网站用户操作手册 人力资源市场分册

2020-12-01 发布

2020-01-01 实施

## 江苏省人力资源和社会保障厅 发布

江苏省人力资源和社会保障厅

## 第一章 账号分配及登录

#### 1.1 访问地址

江苏省智慧就业云平台界面的访问地址是:

https://www.js365job.com/recruitment/home

| 3                      | 江苏省智慧                   | 慧就业云平台  | ♥ 江苏省 (机                 | ]换地区]             | <b>找工作</b> > 搜索 |               |          | 9                                      |        |
|------------------------|-------------------------|---------|--------------------------|-------------------|-----------------|---------------|----------|----------------------------------------|--------|
| 首页                     | 找工作                     | 找人才     | 现场招聘会                    | 网络招聘会             | 在线直播            | A √人登录        | 🖬 单位登录   | 🏦 高校登录                                 | 🔚 机构登录 |
| 职位                     | 行                       | FUL     | 服务专区                     | 网站公告招             | 聘简章             |               |          |                                        |        |
| <ul> <li>计算</li> </ul> | 机/互联网/通信/电子             | >       | 职等你来                     | <b>就业同行</b> 百日千万网 | 络招聘专项活动         |               | <b>t</b> | 液毕业生                                   |        |
| • 销售                   | /客服/技术支持                | >       |                          |                   |                 |               |          |                                        |        |
| • 会计                   | /金融/银行/保险               | >       |                          | 2021年》            | 1苏省禺校 ラ         | <b>F</b> 就业   | Å Ā      | <i><b>温次人才</b></i>                     |        |
| • 生产                   | /营运/采购/物流               | >       |                          | 高校毕业              | 生特色专场:          | 招聘会           | * #      | 则指导                                    |        |
| • 生物                   | /制药/医疗/护理               | >       |                          |                   | 2021.7.20       |               |          |                                        |        |
| ■ 广告                   | /市场/媒体/艺术               | >       |                          |                   | <u> </u>        |               | ■考       | 项活动                                    |        |
| • 建筑                   | /房地产                    | >       |                          |                   |                 |               |          |                                        |        |
| ttps://js365job.com/re | cruitment/high-level-po | sitions | $\overline{\mathcal{M}}$ | 灵活就小小             | - 见习岗位          | <b>风</b> 特殊人群 | 24       | 111日日日日日日日日日日日日日日日日日日日日日日日日日日日日日日日日日日日 |        |

### 1.2 账号分配

高校用户的账号由合作地区的公共人力资源市场分配,分配前,高校需要向合作地区的公共人力资源市场提供:1.高校一些基本信息(具体所需信息项,合作地区的公共人力资源市场会告知);2.已经在江苏省网办大厅(网址: https://rs.jshrss.jiangsu.gov.cn/index/)注册并进行实人认证 过的个人账号的姓名、身份证号码、电话号码。

注:个人在江苏省网办大厅注册成功不代表身份认证等级

达到"实人认证"级别,所以需要登录后在个人中心左上角进行查验。

| 3    | <sup>江苏省人力资源和</sup><br>网上办事服 | 1社会保障厅<br>【 <b>务大厅</b> | ◎省本级     | {▼ 省人社  | 北门户网站 🎤                       | 则 | 试环境      | 「輸入您要搜索的      | 内容       | 搜索                  |
|------|------------------------------|------------------------|----------|---------|-------------------------------|---|----------|---------------|----------|---------------------|
| 大厅首页 | 个人办事                         | 单位办事                   | 查询服务     | 服务清单    | 主题服务                          |   | 公示公告     |               | ے ی      |                     |
| ٢    | ◎ 安人认证用户<br>1*******38       | 力理中<br>您当前正在等<br>办理的业务 | 時        |         | <b>已办结</b><br>所有已经办完的<br>业务查询 |   |          | 待评价<br>待评价的办件 | <b>●</b> | S)<br>首政务服务         |
| ດ ∄  | 战的主页                         |                        |          | -       |                               |   |          |               | -        | ?<br><sub>我要问</sub> |
| A ∄  | 地的信息                         | 推荐 收藏                  |          |         |                               |   |          |               | 134-34   |                     |
|      | 站的权益单                        | • 社会保障                 | 章卡正式挂失   |         |                               | 0 | 社会保障卡正式挂 | 失解挂           | CHA IA   | 「二」                 |
| ∎ ₽  | 站的办件                         | 0 社会保障                 | 章卡补卡     |         |                               | 0 | 社会保障卡个人首 | 次申请           |          | 0                   |
| ≊ ∄  | 站的证照                         | o 个人领针                 | ŧ        |         |                               | 0 | 流动人员人事档案 | 接收            |          | 公众号                 |
| 8 f  | 的材料                          | o 评比达极                 | 示表彰和创建示剂 | 包活动违规举报 | 妙理                            | 0 | 企业职工和离退休 | 人员因病或非因工      | 死亡及供养    |                     |
| Co P | 站的快递                         | o 技能人5                 | 员职业资格证书、 | 专项职业能力  | 〕证书遗失…                        | 0 | 高校毕业一件事  |               |          |                     |

若个人身份认证等级达不到"实人认证"级别,可在个人用户首页【账号设置】->【账户信息】中进行身份等级认证。

| 大厅首       | 页 个人办事                                      | 单位办事                   | 查询服务      | 服务清单         | 主题服务                | 公示公告     |                            | = 2 û  |              |
|-----------|---------------------------------------------|------------------------|-----------|--------------|---------------------|----------|----------------------------|--------|--------------|
| ر<br>۵    | ◎ <del>変人从证用户</del><br>□ 1*******38<br>我的主页 | 力理中<br>您当前正在等<br>办理的业务 | 待         | File<br>Mark | 力结<br>有已经办完的<br>务查询 |          | <mark>待评价</mark><br>待评价的办件 |        | <b>.</b>     |
| A         | 我的信息                                        | 推荐 收藏                  |           |              |                     |          |                            |        | してい<br>首政务服务 |
| $\otimes$ | 我的权益单                                       | ○ 社会保障                 | 計正式挂失     |              | o                   | 社会保障卡正式挂 | 失解挂                        | (0换一换) | 2            |
|           | 我的办件                                        | 0 社会保障                 | 制卡补卡      |              | 0                   | 社会保障卡个人首 | 次申请                        |        | 12(352)[11]  |
|           | 我的证照                                        | ○ 个人领                  | Ę         |              | 0                   | 流动人员人事档案 | 接收                         |        | し<br>掌上の     |
| 6         | 我的材料                                        | o 评比达标                 | 「表彰和创建示范活 | 动违规举报处理      | 0                   | 企业职工和离退休 | 人员因病或非因工死                  | 亡及供养   | 0            |
| Q\$       | 我的快递                                        | • 技能人员                 | 员职业资格证书、专 | 项职业能力证书      | 遗失 o                | 高校毕业一件事  |                            |        | 公众号          |
| G         | 我的亲情号                                       | o 劳动人哥                 | 争议调解申请    |              | 0                   | 劳动人事争议调解 | 申请                         |        |              |
| 0         | 账号设置 >                                      | 回 账户信息                 | E退费申报     |              | 0                   | 人才集体户口页补 | 办介绍信出具                     |        |              |

| 大厅首团      | 页 个人办事         | 单位办事       | 查询服务        | 服务清单       | 主题服务      | 公示公告               | û 😳 = |            |
|-----------|----------------|------------|-------------|------------|-----------|--------------------|-------|------------|
|           | () 会会 人口 (江田白) | 账户信        | 息           |            |           |                    |       |            |
|           | 1*******38     | ų.         | 正件类型: 居民身份词 | E          |           | 证件号码: ************ |       |            |
| ŵ         | 我的主页           |            | 姓名:         |            |           | 移动电话: 1******38    | 修改手机  | <b>9</b> , |
| A         | 我的信息           |            |             |            |           |                    | 首政    | 务服务        |
| $\otimes$ | 我的权益单          | $\bigcirc$ | 密码设置        |            |           |                    | 修改    | Ĵ          |
| I         | 我的办件           | 已设置        | 为了账户安全,建议   | 2您走期更换密码。  |           |                    | 我     | 要问         |
|           | 我的证照           |            |             |            |           |                    |       |            |
| 8         | 我的材料           | $\bigcirc$ | 身份认证等级      |            |           | 1                  | ¥     |            |
| Qs        | 我的快递           | 已实人        | 认证等级分为注册用   | 月户、实名认证用户和 | 实人认证用户三种。 |                    | 2     | ら          |
| ß         | 我的亲情号          |            |             |            |           | _                  |       |            |
| ٥         | 账号设置           |            |             |            |           |                    |       |            |

## 1.3 用户登录

合作地区的公共人力资源市场分配好高校账户后,高校用 户 在 江 苏 省 智 慧 就 业 云 平 台 网 站 ( 访 问 地 址 : https://www.js365job.com/recruitment/home)进行登录。点击江苏省 智慧就业云平台网站的首页右上角的【高校登录】,填写机构 编号(由合作地区的公共人力资源市场账户分配成功后告知)、 身份证号码/手机号(即高校提供的在江苏省网办大厅身份认 证等级达到"实人认证"级别的个人身份证号码/手机号)、 初始密码(初始密码为: JS 加身份证后六位)。

| <b>③</b> 江苏省智                                       | 智慧就业云平 | 合。江苏省 [初 | ]换地区]             | <b>北工作</b> 生 捜索目 |               |         | Q       |           |
|-----------------------------------------------------|--------|----------|-------------------|------------------|---------------|---------|---------|-----------|
| <b>顶</b>                                            | 找人才    | 现场招聘会    | 网络招聘会             | 在线直播             | <b>久</b> 个人登录 | 日中位登录   | 金高校登录   | ₩<br>Cart |
|                                                     | 行业     | 服务专区     | 网站公告 招            | 聘简章              |               |         |         |           |
| • 计算机/互联网/通信/用                                      | 好 >    | 职等你来     | <b>就业同行</b> 百日千万网 | 网络招聘专项活动         |               | 合 肩     | 校毕业生    |           |
| <ul> <li>销售/客服/技术支持</li> <li>会计/金融/银行/保险</li> </ul> | >      |          | 2021年》            | I苏省离校未           | ₹就业           | A 7     | 层次人才    |           |
| - 生产/营运/采购/物流                                       | >      |          | 高校毕业              | 生特色专场            | 四聘会           | å #:    | 业指导     |           |
| ■ 生物/制药/医疗/护理                                       | >      |          |                   | 2021.7.20        |               | <br>⊜ ≠ | क इसे   |           |
| ■ 广告/市场/媒体/艺术                                       | >      |          |                   | <del></del>      |               |         | **/1240 |           |
| • 建筑/房地产                                            | >      |          |                   | -                | 0             |         | _       |           |
| 1 東/行政/高級等理                                         |        | 76       | 灵活就业              | 小岗区风             | 大人 特殊人群       | うな      | 5 退役军人  |           |

| ⑤ 江苏人社网上办事服务大厅        | 个人容录                                        | 单位登录      | 2 在线帮助                      |
|-----------------------|---------------------------------------------|-----------|-----------------------------|
|                       | CA 扫码器                                      | 录 账号密码    |                             |
|                       | 会选择的 一起 一起 一起 一起 一起 一起 一起 一起 一起 一起 一起 一起 一起 | 自位编号/机构编号 |                             |
|                       | ▲ 证件号码/移动电话                                 |           |                             |
|                       | 局 请输入密码                                     | 忘记密码?     | uberlane all lines          |
| and the second second | 资<br>22 章 章 章 章 章 章 章 章 章 章 章 章 章 章 章 章 章 章 | 绿山人变更     | A REAL PROPERTY AND INCOME. |
|                       | 其他雪                                         | 经方式       |                             |
|                       | ***                                         |           |                             |

## 第二章 高校用户功能操作说明

## 2.1 高校中心首页

2.1.1 功能说明

包含高校基本信息、待审核的申请列表、接收的推送信息等模块。

2.1.2 操作步骤

1. 高校用户首次登录后,进入完善高校信息页面,信息 完善后提交,页面跳转到高校中心首页。

| 3                       | 江苏省智慧       | 慧就业云平台 | ● 江苏省 [8] | ]换地区]             | <b>找工作</b> / 搜索职    |               |       | 9                                      |       |
|-------------------------|-------------|--------|-----------|-------------------|---------------------|---------------|-------|----------------------------------------|-------|
| 首页                      | 找工作         | 找人才    | 现场招聘会     | 网络招聘会             | 在线直播                | <b>久</b> 个人登录 | 日本位登录 | 命高校登录                                  | 日机构登录 |
| 职位                      |             | TYK    | 服务专区      | 网站公告 招            | 聘简章                 |               |       |                                        |       |
| <ul> <li>计算机</li> </ul> | 肌/互联网/通信/电子 | >      | 职等你来      | <b>就业同行</b> 百日千万网 | 络招聘专项活动             |               | re F  | 液毕业生                                   |       |
| <ul> <li>销售/</li> </ul> | '客服/技术支持    | >      |           |                   |                     |               |       |                                        |       |
| <ul> <li>会计/</li> </ul> | '金融/银行/保险   | >      |           | 2021年》            | L苏省离校未              | 就业            | A /   | <b>温次人才</b>                            |       |
| • 生产/                   | /营运/采购/物流   | >      |           | 高校毕业              | 生特色专场报<br>2021 7 26 | 明会            | * #   | 业指导                                    |       |
| • 生物/                   | (制药/医疗/护理   | >      |           |                   | 2021.7.20           |               |       |                                        |       |
| • 广告/                   | /市场/媒体/艺术   | >      |           |                   |                     |               | ₩ ₹   | 项活动                                    |       |
| • 建筑/                   | /房地产        | >      |           |                   |                     |               |       |                                        |       |
| - 1 10                  | /完政/宫帆等田    | ~      | X         | 灵活就业              | - 见习岗位              | 风 特殊人群        | 20    | 111日日日日日日日日日日日日日日日日日日日日日日日日日日日日日日日日日日日 |       |

| ⑤ 江苏人       | 社网上办事服务大厅      | 个人容录        | 单位        | 容寻         |       | 2 在线帮助       |
|-------------|----------------|-------------|-----------|------------|-------|--------------|
|             |                | 1 /\Eak     |           | E.K        |       |              |
|             |                | CA 扫码       | 登录 账号密    | 码          |       |              |
|             |                | 感一社会信用代码/   | 单位编号/机构编号 |            |       |              |
|             |                | ▲ 证件号码/移动电话 |           |            |       |              |
|             |                | 局 请输入密码     | 志证        | 3密码 ?      |       |              |
|             |                | ŝ           | 登录        |            |       |              |
|             |                | 没有账号? 立即注册  | 经办人到      | 変更         |       |              |
|             |                | 其他          | 登录方式      | -          |       |              |
|             |                | .\$\$       |           |            |       |              |
|             | 5 S            |             |           |            |       |              |
| (二) 中国・     | 江苏             |             |           |            |       |              |
| ◎ 江苏        | 省智慧就业云平台       | REPAR       |           |            |       |              |
| 高校中心        | 活动管理    学生管理   | 统计管理        |           |            |       | 思   ⑦帮助   退出 |
| 完善高校信息      | _              |             |           |            |       |              |
|             |                |             |           |            |       |              |
| * 高校名称:     | 东南大学           |             | 创办时间:     | 2021-08-04 |       |              |
| 所属地区:       | 江苏省            |             | * 地址:     | 南京市江宁区东南   | 大学路2号 |              |
| 学校类别:       | 普通高校           |             |           |            |       |              |
| *联系人:       | admin          | ۵           | *联系方式:    |            |       |              |
| * 高校简介:     | 1              |             |           |            |       |              |
|             |                |             |           |            |       |              |
| * 学校官网:     | https://www.   |             | 主管部门:     |            |       |              |
| * 高校logo:   | • (图片宽高比例 1:1) |             |           |            |       |              |
|             | 1.0            |             |           |            |       |              |
|             | AT ATTE        |             |           |            |       |              |
|             |                |             |           |            |       |              |
|             |                |             | ◎提交       |            |       |              |
|             | E124r \$125    |             |           |            |       |              |
|             | <u> </u>       | 部级网站 ~      | 1         | 省级网站 >     | / 市级  | 网站 ~         |
| G REAL REAL |                |             | 关于我们      | 网站声明       | 联系我们  |              |
|             |                |             |           |            |       |              |

| <b>高校中心</b> 活动管                                                          | 管理 学生管              | 管理 统计管理  |         |                                   |          | ↓消息         | ⑦帮助   退出 |
|--------------------------------------------------------------------------|---------------------|----------|---------|-----------------------------------|----------|-------------|----------|
| 东南大与           創か时间::           所屬地区::           联系人:ad           学校窗份:1 | 2021年<br>江苏省<br>min |          |         | 类别: <b>普通高校</b><br>主管部门:<br>联系电话: |          |             | ∠條改资料    |
| 待审核的申请列表                                                                 |                     |          |         |                                   |          |             | 更多       |
| 待审核单位列表 待审核                                                              | 较学生列表 待望            | 审核职位列表   |         |                                   |          |             |          |
| 单位名称                                                                     | 活动类型                | 活动名称     | 单位联系人   | 单位联系方式                            | 申请时间     | 0           | 操作       |
| 泰州市自然资源和规划局                                                              | 见习活动                | 东海见习活动   |         |                                   | 2021-08- | 30 15:24:33 | 审核       |
| 太仓市融媒体中心                                                                 | 宣讲会                 | 0927校园招聘 | 1.00    | 110000                            | 2021-09- | 29 10:03:06 | 审核       |
|                                                                          |                     |          |         |                                   | 共2条      | 数据 < 1      | > 5条/页∨  |
| 接收的推送信息                                                                  |                     |          |         |                                   |          |             |          |
| 推送的职位推送的活动                                                               | b                   |          |         |                                   |          |             |          |
| 推送时间                                                                     | 单位名称                | 职位名称     | 薪资      | 招聘人数                              | 学历要求     | 专业要求        | 操作       |
| 2021-09-17 17:18:32                                                      | 江苏宇飞机构              | 销售主管     | 3k-5k/月 | 4                                 | 大学专科     |             | 查看       |
| 2021-09-17 16:04:14                                                      | 江苏宇飞机构              | 业务文员     | 3k-5k/月 | 4                                 | 大学专科     |             | 查看       |
| 2021-08-30 15:14:54                                                      | 江苏宇飞机构              | 储备干部     | 3k-5k/月 | 6                                 | 大学专科     |             | 查看       |
|                                                                          |                     |          |         |                                   | 共3条      | 数据 < 1      | > 5条/页∨  |
|                                                                          |                     |          |         |                                   |          |             |          |

2.高校中心首页的"待审核的申请列表"栏目下,展示 个人或单位对高校发布的活动的最新申请;点击"待审核单 位列表"、"待审核学生列表"、"待审核职位列表"操作 栏的【审核】按钮,会跳转到【活动管理】模块下的【活动 审核】功能中,高校可对此活动的申请进行审核。

| 审核单位列表 待审核 | 学生列表 待 | 审核职位列表   |       |        |                     |    |
|------------|--------|----------|-------|--------|---------------------|----|
| 自位名称       | 活动类型   | 活动名称     | 单位联系人 | 单位联系方式 | 申请时间                | 操作 |
| 州市自然资源和规划局 | 见习活动   | 东海见习活动   |       |        | 2021-08-30 15:24:33 | 审核 |
| 仓市融媒体中心    | 宣讲会    | 0927校园招聘 | 1.00  |        | 2021-09-29 10:03:06 | 审核 |

3. 高校中心首页的"接收的推送信息"栏目,展示单位与合作机构推送过来的职位信息,以及其他高校与合作机构 推送过来的活动信息。

| 推送的职位推送的            | 活动     |      |         |      |      |          |       |
|---------------------|--------|------|---------|------|------|----------|-------|
| 推送时间                | 单位名称   | 职位名称 | 薪资      | 招聘人数 | 学历要求 | 专业要求     | 操作    |
| 2021-09-17 17:18:32 | 江苏宇飞机构 | 销售主管 | 3k-5k/月 | 4    | 大学专科 |          | 查看    |
| 2021-09-17 16:04:14 | 江苏宇飞机构 | 业务文员 | 3k-5k/月 | 4    | 大学专科 |          | 查看    |
| 2021-08-30 15:14:54 | 江苏宇飞机构 | 储备干部 | 3k-5k/月 | 6    | 大学专科 |          | 查看    |
|                     |        |      |         |      | 共3条  | 数据 < 1 > | 5条/页~ |

## 2.2 信息编辑

2.2.1 功能说明

高校可发布现场招聘会、网络招聘会、宣讲会、见习活动、实习活动、就业创业指导这六种类型的活动。 2.2.2 操作步骤

1.进入【信息编辑】功能,填写发布的活动信息,填写 完毕,点击【保存】按钮,该活动信息被保存进入【草稿箱】 功能中;点击【发布】按钮,该活动信息进入【信息管理】 功能中。

| 高校中心 活       | 动管理 学 | 经管理 统计管理      | ↓淌息│⑦帮助│                                           |
|--------------|-------|---------------|----------------------------------------------------|
| 信息编辑         | 信息编   | 辑             |                                                    |
| ∈ 信息管理       | *活动名称 | 请输入活动名称       | *活动类型 请选择活动类型 >>>>>>>>>>>>>>>>>>>>>>>>>>>>>>>>>>>> |
| ☆ 信息推送       | *活动时间 | 开始日期 ~ 结束日期   | *是否通过本网站是否                                         |
| 2 活动审核       | *报名时间 | 开始日期 ~ 结束日期   | *单位预约<br>- 68                                      |
| ◎ 万史信息       | ★联系人  | 请输入联系人        | *联系方式 请输入联系方式(周话、手机号码、邮箱)                          |
| <b>岛</b> 回收站 | *活动地址 | 南京市江宁区东南大学路2号 | ٥                                                  |
| U ENGL       | 举办单位  | 请输入举办单位       |                                                    |
|              | *活动简介 | 请输入活动简介       |                                                    |
|              |       |               |                                                    |
|              |       |               |                                                    |

2.活动发布成功后,将在"江苏省智慧就业云平台"网 站首页的"高校毕业生"专区中的"校园招聘会"栏目下展 示,单位和个人可对感兴趣的活动进行报名申请。

关于我们 网站声明

联系我们

| 高校毕业生为高校毕业生提                                                                                                    | 供针对性内容推荐                                           |                                                                                    |                                                                                                    |                                 |
|----------------------------------------------------------------------------------------------------|----------------------------------------------------|------------------------------------------------------------------------------------|----------------------------------------------------------------------------------------------------|---------------------------------|
| 岗位 推荐                                                                                                    |                                                    |                                                                                    |                                                                                                    | 更多                              |
| 高级软件工程师 3k-5k/月<br>零州市自然资源和规划局<br>省本级(省直)                                                                                                    | 销售代表<br>南通吴明工                                      | 10k-12k/月<br>程建设有限 无锡市                                                             | 软件工程师<br>太仓市融媒体中心                                                                                                    | 20k以上/月<br>南京市                  |
| <b>畜急种苗繁育 7k-10k/月</b><br>大仓市融媒体中心 江苏省                                                                                                    | 制糖人员                                               | <b>5k-7k/月</b><br>体中心 江苏省                                                          | 高级软件工程<br>南通具明工程建设有时                                                                                                    | <mark>10k-12k/月</mark><br>限 南京市 |
| 毕业生推荐                                                                                                    |                                                    |                                                                                    |                                                                                                    | 更多                              |
| 周先生         博士研究生           经验:         应届毕业生           息向职位:         销售工程师                                                                                                    | <b>王建民 硕士</b><br>经验:应属<br>意向职位:销售代表                | 研究生                                                                                | 刘先生         博士研究生           经验:         应届毕业生           愈向职位:         软件工程师                                                                                                    |                                 |
| 委女士 大学本科<br>经验:应属毕业生<br>息向职位:销售代表                                                                                                    |                                                    | *专科<br>毕业生                                                                         | 2000 1000 大学本科<br>经验: 皮屑毕业生<br>息向职位:高级软件工程师                                                                                                    |                                 |
| 27聘 会                                                                                                    |                                                    |                                                                                    |                                                                                                    | 更多                              |
| 省本数(省直)10-05(周二)18:34-18:34 rencalshich<br>省本数(省直)10-01(周五)00:00-00:00 人才市场高校<br>省本数(省直)10-06(周三)17:20-17:20 配介接稿句<br>省本数(省直)09-29(周三)00:00-00:00 配介高校培型<br>省本数(省直)09-29(周三)16:56-16:56 配介高校特型 | an g<br>前屆动<br>加生专场主题<br>区的演动                      | 省本级(省直)11-01(周)<br>省本级(省直)10-01(周)<br>南通市 08-17(周)<br>南通市 10-01(周)<br>无编市 08-26(周) | <ul> <li>-) 19:10-19:10 专項話动感法招聘会-01</li> <li>6) 18:47-18:47 高校刻法网络招聘-9.8</li> <li>2) 08:30-11:30 南通市人力資源市场6月17</li> <li>6) 16:22-16:22 南通市2022届高校毕业生1</li> <li>7) 17:02-17:02 "豫 您同行"河南籍満</li> </ul> | 日<br>火季                         |
| 校园招聘 会                                                                                                    |                                                    |                                                                                    |                                                                                                    | 百多                              |
| aaa HOT<br>现场招聘<br>2021-09-30 00:00 周四                                                                                                    | <b>huod HOT</b><br>现场招聘<br>2021-09-30 00:00 周期     | ŋ                                                                                  | <b>云平台网络 HOT</b><br>现场招聘<br>2021-10-06 00:00 周三                                                                                                    |                                 |
| <b>活动B HOT</b><br>现场招聘<br>2021-09-30 00:00 周四                                                                                                    | <b>0927校园招聘 HOT</b><br>现场招聘<br>2021-10-06 07:00 周3 | E,                                                                                 | 个人报名见习话动 HOT<br>现场招聘<br>2021-10-01 16:20 周五                                                                                                    |                                 |
|                                                                                                    | 部级网站 ~                                             | / 省级网站                                                                             | ~ / 市级                                                                                                    | 网站 ~                            |

3. 对于现场招聘会以及宣讲会这两种类型的活动,发布的时候比起另外四种类型的活动会多一步"活动展位信息"

## 来生成展位。

| ⑤ <sup>中国・江苏</sup><br>江苏省智慧就                                                                                                    | 业云平台                                                                                                    |                                                                                                    |                                                                                                    |                                                                      |
|----------------------------------------------------------------------------------------------------|----------------------------------------------------------------------------------------------------|----------------------------------------------------------------------------------------------------|----------------------------------------------------------------------------------------------------|----------------------------------------------------------------------|
| 高校中心 活动管                                                                                                    | 理 学生管理 统计                                                                                                    | 管理                                                                                                    |                                                                                                    | ↓ 消息   ⑦帮助   退出                                                      |
| <ul> <li>■ 信息編編</li> <li>三 信息管理</li> <li>① 信息推送</li> <li>① 活动审核</li> <li>② 历史信息</li> <li>○ 可換稿</li> <li>⑦ 回收站</li> </ul>                                                                                                    | 理<br>学生管理<br>ダム十<br>・<br>活动名称<br>・<br>活动名称<br>・<br>活动名称<br>・<br>活动名称<br>2027校園招聘<br>・<br>活动名称<br>2021-09-28 07:00:00<br>・<br>イ人気効是否率<br>星<br>否<br>・<br>活动的同<br>2021-09-28 07:00:00<br>・<br>イ人気効是否率<br>星<br>否<br>・<br>活动的同<br>2021-09-28 07:00:00<br>・<br>不人気効是否率<br>星<br>否<br>・<br>活动的可<br>2021-09-26 06:00:00<br>・<br>秋寒人<br>女士<br>※<br>活动地址<br>南京市江宁区东南大学路<br>学校単位<br>活动<br>二<br>茶<br>が<br>新<br>新<br>本<br>、<br>活动的同<br>この21・09-26 05:00:00<br>・<br>秋寒人<br>文士<br>※<br>活动地址<br>南京市江宁区东南大学路<br>二<br>活动<br>二<br>二<br>二<br>二<br>二<br>二<br>二<br>二<br>二<br>二<br>二<br>二<br>二 | <ol> <li>済动基本信息</li> <li>○ ○</li> <li>2021-09-30 18:00:00 ○</li> <li>2021-09-30 16:00:00 ○</li> <li>2021-09-30 16:00:00 ○</li> </ol> | <ul> <li>* 活动类型<br/>書出会</li> <li>* 是否通过本网站<br/>是否面<br/>和名顶的</li> <li>* 个人预約<br/>10</li> <li>上限</li> <li>* 単位预約<br/>上限</li> <li>* 単位预約<br/>10</li> <li>* 単成系方式</li> </ul> |                                                                      |
| 「<br>「<br>「<br>「<br>「<br>」<br>「<br>」<br>「<br>」<br>「<br>」<br>「<br>」<br>「<br>」<br>」<br>「<br>」<br>」<br>「<br>」<br>」<br>「<br>」<br>」<br>「<br>」<br>」<br>「<br>」<br>」<br>「<br>」<br>」<br>「<br>」<br>」<br>」<br>」<br>」<br>」<br>」<br>」<br>」<br>」<br>」<br>」<br>」<br>」<br>」<br>」<br>」<br>」<br>」<br>」 |                                                                                                    | 2                                                                                                    |                                                                                                    | <ul> <li>○ 辦空重賞</li> <li>▶ 下一步</li> <li>○ 中 ゥ ⊙ ● □ 등 章 ■</li> </ul> |
|                                                                                                    |                                                                                                    |                                                                                                    |                                                                                                    |                                                                      |
| ↓ 信息推送 □ 活动审核                                                                                                    | 「川高陵」並就里以形界                                                                                                    | a.                                                                                                    | ~ 3                                                                                                    |                                                                      |
| € 历史信息                                                                                                    | 展位号                                                                                                    | 展位状态                                                                                                    | 扳约时间                                                                                                    | 操作                                                                   |
| ☑ 草稿箱                                                                                                    | 81                                                                                                    | 木顶定                                                                                                    |                                                                                                    | 翻除                                                                   |
| 员 回收站                                                                                                    | 82                                                                                                    | 木顶定                                                                                                    |                                                                                                    | 翻除                                                                   |
|                                                                                                    | 83                                                                                                    | 木顶定                                                                                                    |                                                                                                    | 翻除.                                                                  |
|                                                                                                    | 84                                                                                                    | 木顶定                                                                                                    |                                                                                                    | 删除                                                                   |
|                                                                                                    | ca                                                                                                    | жя́ие                                                                                                    | 共 5 条数5                                                                                                    | 翻除 (1)) 5条/页 /                                                       |

⑤ 江苏省人力资源和 社会保障厅

部级网站 ~

关于我们

乞 op 🤊 🙂 🍨 🕿 🐁 🕇 🔛

市级网站 ~

◎ 清空重置 🛛 🖌 上一步 🖉 📴 保存 🗌 🖈 发布

12333

省级网站 🗸

网站声明

联系我们

## 2.3 信息管理

#### 2.3.1 功能说明

对已发布的活动进行管理。(信息管理功能的列表操作 栏有一个【生成二维码】功能,可以生成本场活动的个人及 单位签到二维码。【生成二维码】功能目前在开发测试中, 后期开放。)

#### 2.3.2 操作步骤

1.进入【信息管理】功能,点击【查看】按钮,弹出该活动的详细信息页面。

| ⑤ <sup>中国・江苏</sup><br>江苏省 | 智慧就业云平 | 殆                           | 返回主站                   |                                            |                     |                           |      |           |                                                             |        |
|---------------------------|--------|-----------------------------|------------------------|--------------------------------------------|---------------------|---------------------------|------|-----------|-------------------------------------------------------------|--------|
| 高校中心                      | 活动管理   | 学生管理                        | 统计                     | 管理                                         |                     |                           |      | 众淵        | 흲   ⑦帮助   退出                                                |        |
| ☐ 信息编辑                    |        | 动信息管理                       |                        |                                            |                     |                           |      |           |                                                             |        |
| Ⅲ 信息管理                    | 活动名    | 称:                          |                        | 关型:                                        |                     | 报名状态:                     |      |           | 月 法展 (2, 青狗)                                                |        |
| 2 活动审核 C 历史信息             | 未      | 开始 进行                       | 中                      |                                            |                     |                           |      |           |                                                             |        |
| ☑ 草稿箱 ➡ 回收站               |        | 活动名 动<br>称                  | 語 挙<br>つ 办<br>美 単<br>位 | 活动时间                                       | 是否通过<br>本网站报<br>名预约 | 报名时间                      | 报名状态 | 状态        | 操作                                                          |        |
|                           |        | 0927校 道<br>园招聘 <sub>会</sub> | 2<br>#<br>?            | 2021/09/28至<br>2021/09/30                  | 是                   | 2021/09/26至<br>2021/09/30 | 进行中  | 未开始       |                                                             |        |
|                           |        |                             |                        |                                            |                     |                           | 共1条数 | 据 < 1     | >     10 奈/页∨       2 編輯     ① 删除                           |        |
|                           |        |                             |                        |                                            |                     |                           |      |           |                                                             |        |
| ⑤<br>江苏省人力资源和<br>社会保障厅    |        |                             | 部级网站                   | ✓ / 关于我们                                   | 留                   | 3级网站 ~                    | /    | 市約<br>333 | 及网站 ~                                                       |        |
| ⑤<br>江苏省人力资源和<br>社会保障厅    |        |                             | 部级网站                   | <ul><li>✓</li><li>✓</li><li>关于我们</li></ul> | 貿<br>岡站声明           | 級网站 ~<br>  联系统(           | ] 12 | 市約        | Ling - 1 2003<br>Ling - 1 - 1 - 1 - 1 - 1 - 1 - 1 - 1 - 1 - | ÷. ¥ : |

| 191X-1**0 // | 活动信息                                            |             | х  |             |
|--------------|-------------------------------------------------|-------------|----|-------------|
| 同作自治相        | 活动名称: 0927校园招聘                                  |             |    |             |
|              | 活动类型:宣讲会                                        | 活动状态: • 未开始 |    |             |
| ≔ 信息管理       | 活动时间: 2021-09-28 07:00:00 ~ 2021-09-30 18:00:00 |             |    |             |
| ☆: 信息推送      | 联系人: 女士                                         | 联系方式: 13332 |    |             |
| 同 活动审核       | 活动地址:南京市江宁区东南大学路2号                              |             |    | ◎ 清麻 ○ 査询   |
|              | 举办单位:                                           |             |    |             |
| じめ史信息        | 活动简介: 活动                                        |             |    |             |
| ☑ 草稿箱        | 活动链接:                                           |             |    |             |
| 合 回收站        | 报名信息                                            |             | -  | 操作          |
|              | 报名状态: • 未开始                                     |             |    |             |
|              | 报名时间: 2021-09-26 06:00:00 ~ 2021-09-30 16:00:00 |             |    |             |
|              | 单位报名名额上限: 10                                    | 当前报名单位数:0   | *  |             |
|              | 个人报名名额上限:10                                     | 当前报名人数:     |    |             |
|              |                                                 |             | 导出 | 1 > 10条/页 > |
|              |                                                 |             |    |             |

 2.对于现场招聘会以及宣讲会这两种类型的活动,操作 栏会多出【展位修改】的操作,点击【展位修改】,弹出修 改展位的页面,可对活动原有展位进行新增或删除操作。

| 高校中心                   | 活动管理 |              | 学生管3         | 里   | 统计  | 管理                        |             |                           |      | <b>众</b> 溯 | 總   ⑦帮助   退 |
|------------------------|------|--------------|--------------|-----|-----|---------------------------|-------------|---------------------------|------|------------|-------------|
| 🗈 信息编辑                 |      | 活;           | 动信息管理        | 理   |     |                           |             |                           |      |            |             |
| ∷ 信息管理                 |      | 活动名          | 称:           |     | ġ   | ♥型:                       |             | 报名状态:                     |      |            |             |
| 7: 1887年15<br>12: 活动审核 |      |              |              |     |     |                           |             |                           |      |            | 🛛 浦屛 🔍 直询   |
| € 历史信息                 |      | <del>.</del> | Ŧ始           | 进行中 |     |                           |             |                           |      |            |             |
|                        |      |              | 洋山々          | 活动  | 举   |                           | 是否通过        |                           |      |            |             |
|                        |      |              | 称            | 类型  | 单位  | 活动时间                      | 本网站报<br>名预约 | 报名时间                      | 报名状态 | 状态         | 操作          |
|                        |      |              | 0927校<br>园招聘 | 宣讲会 |     | 2021/09/28至<br>2021/09/30 | 是           | 2021/09/26至<br>2021/09/30 | 进行中  | 未开始        | ۲           |
|                        |      |              |              |     |     |                           |             |                           | 共1条数 | 据 < 1      | ) > 10条/页∨  |
|                        |      |              |              |     |     |                           |             |                           |      |            | 2 编辑 日 删除   |
|                        |      |              |              |     |     |                           |             |                           |      |            |             |
| G                      |      | e            |              | 部练  | 网站、 | . /                       | 쇱           | 级网站 ~                     |      | 市場         | 及网站 ~       |

| 自信息 活动名称: 0  | 927校园招聘    | 活动类型:宣讲会            | 活动状态: • 未开始 |       |         |
|--------------|------------|---------------------|-------------|-------|---------|
| ≔ 信息         | 新增展位数量及规则: | ▲ ◇ 数字1-99 ~ 数字1-99 | 毌 新増        |       |         |
| □: 信息<br>展位号 |            | 展位状态                | 预约时间        | 操作    | 4】 Q 直询 |
| L 活动<br>B1   |            | 未预定                 | Г           | 删除    |         |
| C 历史<br>B2   |            | 未预定                 |             | 删除    |         |
| 回 草都<br>B3   |            | 未预定                 |             | 删除    |         |
| B4           |            | 未预定                 |             | 删除    |         |
| В5           |            | 未预定                 |             | 删除    |         |
|              |            |                     | 共5条数据 < 1 > | 5条/页∨ | ۲       |

3.选中一个活动,点击活动信息列表下方的【编辑】按钮,弹出编辑页面,修改信息,点击【提交】按钮即可修改成功;选中活动,点击活动信息列表下方的【删除】按钮,可批量删除活动。

| ⑤ <sup>中国・江苏</sup><br>江苏省智慧 | 慧就业云平         | 治            | 返回主站                     |                           |                     |                           |       |           |                      |
|-----------------------------|---------------|--------------|--------------------------|---------------------------|---------------------|---------------------------|-------|-----------|----------------------|
| 高校中心                        | 动管理           | 学生管理         | 统计                       | 管理                        |                     |                           |       | ∯∦        | 噫   ⑦帮助   退出         |
| ☐ 信息编辑 Ⅲ 信息管理               | 活动            | 加信息管理        |                          |                           |                     |                           |       |           |                      |
| ☆ 信息推送                      | 活动名称          | R:           | 3                        | #型:                       |                     | 报名状态:                     |       |           |                      |
| 2 活动审核<br>C 历史信息            | <del>未开</del> | 始<br>——      | 行中                       |                           |                     |                           |       |           |                      |
| ☑ 草稿箱 局 回收站                 |               | 活动名<br>称     | 活 举<br>动 办<br>类 单<br>型 位 | 活动时间                      | 是否通过<br>本网站报<br>名预约 | 报名时间                      | 报名状态  | 状态        | 操作                   |
|                             |               | 0927校<br>园招聘 | 宣<br>讲<br>会              | 2021/09/28至<br>2021/09/30 | 是                   | 2021/09/26至<br>2021/09/30 | 进行中   | 未开始       |                      |
|                             |               |              |                          |                           |                     |                           | 共1条数  | 据 < 1     | > 10条页><br>2 编辑 ① 删除 |
| ⑤<br>江苏省人力资源和<br>社会保障厅      |               |              | 部级网站 、                   | 关于我们                      | 省                   | 3级网站 ~<br>联系我们            | ] 12: | 市約<br>333 | 返网站 ↓                |

## 2.4 信息推送

#### 2.4.1 功能说明

推送活动信息给其他高校、合作机构。 2.4.2 操作步骤

 1.进入【信息推送】功能,点击需要推送的活动后边操 作栏中的【推送高校】按钮,弹出"推送高校"页面。在"推 送高校"页面,勾选高校,点击页面下方的【批量推送】按 钮,即可将该活动信息推送至高校端。

| ⑤ <sup>中国・江苏</sup><br>江苏省智慧                                                | 就业云平台            | 返回主站         |                           |                           |      |     |                     |
|----------------------------------------------------------------------------|------------------|--------------|---------------------------|---------------------------|------|-----|---------------------|
| 高校中心 活动                                                                    | <b>加管理</b> 学生管理  | 统计管理         |                           |                           |      | ♫淌息 | ⑦帮助   退出            |
| <ul> <li>□ 信息编辑</li> <li>□ 信息管理</li> <li>□ 信息管理</li> <li>□ 信息推送</li> </ul> | I 信息推送<br>活动名称:  | 关型:          |                           |                           |      | F   | (油田) (2. 合領)        |
| <ul><li>图 活动审核</li><li>⑥ 活动预告</li></ul>                                    | 活动名称 活动类型        | 2 挙 が 単<br>位 | 活动时间                      | 报名时间                      | 报名状态 | 状态  | 操作                  |
| <ul><li>○ 历史信息</li><li>○ 草稿箱</li></ul>                                     | 0927校园招 宣讲会<br>聘 |              | 2021/09/28-<br>2021/09/30 | 2021/09/26-<br>2021/09/30 | 进行中  | 未开始 | ∧ 推送高校 ∧ 推送机构       |
| 命 回收站                                                                      | 现场 现场招聘 会        |              | 2021/09/24-<br>2021/09/25 | 2021/09/22-<br>2021/09/25 | 日結束  | 日結束 | <ul> <li></li></ul> |
|                                                                            |                  |              | 2021/09/24-               | 2021/00/23-               |      |     | 3 中 •, 🙂 🍨 📟 🐁 🕇 🔛  |

| 未推 | 送 已推送<br> |         |            |        |             |    |
|----|-----------|---------|------------|--------|-------------|----|
| 高校 | 各称        | 地区: 请选择 |            |        |             |    |
| G  |           |         |            |        | 【艮 清屏】 Q    | 查询 |
|    | 高校名称      | 院校类型    | 院校地址       | 联系人    | 联系方式        |    |
| <  | 中国人民大学    | 1       | 不祥         | admin  | 1           |    |
|    | 北京大学      | 1       | 不祥         | admin  | 1           |    |
|    | 北京交通大学    | 1       | 不祥         | admin  | 1           |    |
|    | 北京工业大学    | 1       | 不祥         | admin  | 1           |    |
|    | 北京理工大学    | 1       | 不祥         | admin  | 1           |    |
|    | 北京鄃龟大学    | 1       | 不祥         | admin  | 1           |    |
|    | 中国农业大学    | 1       | 不详         | admin  | 1           |    |
|    | 北京林业大学    | 1       | 不祥         | admin  | 1           |    |
|    |           | 共 123 条 | 数据 < 1 2 3 | 4 5 13 | > 10条/页∨ 跳至 | 页  |
|    |           |         |            |        |             |    |

2.点击需要推送的活动后边操作栏中的【推送机构】按
 钮,弹出"推送机构"页面。在"推送机构"页面,勾选机构,点击页面下方的【批量推送】按钮,即可将该活动信息
 推送至机构端。

| <ul> <li><sup>中国・江苏</sup></li> <li>江苏省智慧</li> </ul> | 就业云平台         | 返回        | 主站   |                           |                           |      |     |                                            |
|-----------------------------------------------------|---------------|-----------|------|---------------------------|---------------------------|------|-----|--------------------------------------------|
| 高校中心 活动                                             | <b>防管理</b> 学生 | 管理        | 统计管理 | 1                         |                           |      | ↓淌息 | ⑦帮助   退出                                   |
| 〕 信息编辑                                              | Ⅰ 信息推送        | 2         |      |                           |                           |      |     |                                            |
| ≔ 信息管理                                              |               |           |      |                           |                           |      |     |                                            |
| ☆ 信息推送                                              | 活动名称:         |           | 类型:  |                           |                           |      |     | 同 清屁 Q 香油                                  |
| II 活动审核                                             |               |           | 举力单  |                           |                           |      |     |                                            |
| C 活动预告                                              | 活动名称          | 活动类型      | 位    | 活动时间                      | 报名时间                      | 报名状态 | 状态  | 操作                                         |
| € 历史信息                                              | 0927枋周辺       |           |      | 2021/09/28-               | 2021/09/26-               |      |     | _                                          |
| ☑ 草稿箱                                               | 聘             | 宣讲会       |      | 2021/09/30                | 2021/09/30                | 进行中  | 未开始 | <ul> <li>本 推送高校</li> <li>本 推送机构</li> </ul> |
| 帚 回收站                                               |               |           |      |                           |                           |      |     | -                                          |
|                                                     | 现场            | 现场招聘<br>会 |      | 2021/09/24-<br>2021/09/25 | 2021/09/22-<br>2021/09/25 | 日結束  | 已結束 | <ul> <li>本 推送高校</li> <li>本 推送机构</li> </ul> |
|                                                     |               |           |      | 2021/09/24-               | 2021/09/23-               |      |     | 5 op •, © § @                              |

| 推送机构 | 5      |         |             |        | Х           | 退出 |
|------|--------|---------|-------------|--------|-------------|----|
| 未推送  | 已推送    |         |             |        |             |    |
| 机构名  | ŵ      | 地区: 请选择 |             |        | 同 清屏 〇 直询   |    |
|      | 机构名称   | 机构类型    | 机构地址        | 联系人    | 联系方式        | 查询 |
|      | 江苏宇飞机构 |         | 1           | 123    | 123         |    |
|      | 南京宇宙机构 |         | 11111111111 |        |             |    |
|      | 泰州合作机构 |         | 1           |        |             |    |
|      | 无锡合作机构 |         | 1           |        |             |    |
|      | 测试机构   |         | 1           |        |             |    |
|      |        |         |             | 共5条数据  | 1 > 10条/页 > |    |
|      |        |         | A           | ∠ 批量推送 |             |    |

#### 2.5 活动审核

2.5.1 功能说明

对个人或单位的报名申请进行审核。不同类型的活动审 核规则不一致,总体分为下面3种:(1).单位不能报名就 业创业指导类型的活动,所以该类型活动的审核页面只有 "待审核学生"列表;(2)宣讲会、现场招聘会有展位, 所以在审核单位时需要给单位分配展位。(3)高校发布宣 讲会、就业创业指导类型的活动时,可自主选择该场活动对 于个人报名是否需要审核。

2.5.2 操作步骤

1. 以审核宣讲会为例:进入【活动审核】功能,点击宣讲会操作栏的【审核】按钮,跳转到该场活动的审核页面。

| 高校中心活                                                                                                    | <b>动管理</b> 学生管理                                                                                                    | 统计管理                                                                                     |                             |                                                                                                    | ↓ 消息│ ⑦ 帮助│ 退                                                                                                    |
|----------------------------------------------------------------------------------------------------|----------------------------------------------------------------------------------------------------|------------------------------------------------------------------------------------------|-----------------------------|----------------------------------------------------------------------------------------------------|----------------------------------------------------------------------------------------------------|
| 信息编辑                                                                                                    | ┃ 活动审核                                                                                                    |                                                                                          |                             |                                                                                                    |                                                                                                    |
| ∷ 信息管理                                                                                                    | 活动名称:                                                                                                    | 类型:                                                                                      |                             |                                                                                                    |                                                                                                    |
| <₩ 信息推送                                                                                                    |                                                                                                    |                                                                                          |                             |                                                                                                    | 同 清屏 へ 査询                                                                                                    |
|                                                                                                    | 活动名称                                                                                                    | 活动类型                                                                                     | 举办单位                        | 活动时间                                                                                                | 操作                                                                                                    |
| ○ 历史信息                                                                                                    | 0927校园招聘                                                                                                    | 宣讲会                                                                                      |                             | 2021/09/28至2021/09/3                                                                                | 30 🔹 审核                                                                                                    |
| <b>一</b> 回收站                                                                                                    |                                                                                                    |                                                                                          |                             | 共19                                                                                                 | 税据 < 1 > 10条/页 <                                                                                                    |
|                                                                                                    | מאאר                                                                                                    |                                                                                          |                             |                                                                                                    | <b>⋽</b> 中 •, © ∳ I                                                                                                    |
| 多 中国·江苏<br>江苏省智慧                                                                                                    | 慧就业云平台                                                                                                    | 通问主站                                                                                     |                             |                                                                                                    | <b>⋽</b> ₱ % ७ ♦ ।                                                                                                    |
| 守理·江苏     江苏省智慧     高校中心     括                                                                                                    | <b>慧就业云平台</b><br>动管理  学生管理                                                                                                    | 運回主站<br>统计管理                                                                             |                             |                                                                                                    | ○ 中 • ③ ● □ ○ / ○ ○ / ○ ○ ○ / ○ / ○ <                                                                                                    |
| <ul> <li>シ 中国・江苏</li> <li>ゴ 江苏省智慧</li> <li>高校中心</li> <li>活</li> <li>高校朝福</li> </ul>                                                                                  | <b>慧就业云平台</b><br>动管理  学生管理<br>I 活动审核                                                                                                    | 返回主始<br>统计管理                                                                             | ·                           |                                                                                                    | ○ 中 • ○ ● □ ○ # □ ○ # □ </td                                                                              |
| <ul> <li>3 中国・江苏</li> <li>江苏省智慧</li> <li>高校中心</li> <li>福島管理</li> <li>6.8管理</li> </ul>                                                                                |                                                                                                    | 返回主始<br>统计管理<br>0927校圆招聘                                                                 | 活动类型:: ;                    | E#A                                                                                                 | ○中•• ◎● ○ #80 〕 ○ #80 〕 ○ #80 〕 ○ #80 〕 ○ #80 〕 ○ #80 〕                                                                                                    |
| ・ ・ ・ ボボ ・ ・ ・ ボボ ・ ・ ・ ボボ ・ ・ ・ ・ ・ ・                                                                                                    | まました。 ままのは、 ままのは、 ままのは、 ままのは、 ないので、 ままのは、 ないので、 ままのは、 ないので、 ないので、 ないの | <ul> <li>返回主站</li> <li>统计管理</li> <li>0927校园招聘</li> <li>待审核职位 待审</li> </ul>               | 活动类型:1                      | ○ 1                                                                                                 | ○ 中 • ○ ● ○ #□ ● ○ #□ ● </td |
| 中国・江苏     江苏省智慧 <b>高校中心</b> 括     信息編編     ご 信息館理     译 信息推送     【     译 信息推送     【     译 信息推送     【     译 信息推送     【     译    信息推送     【     》     作の時期     《     》 |                                                                                                    | <ul> <li>返回主站</li> <li>统计管理</li> <li>0927收回招聘</li> <li>荷中核职位 待申</li> <li>单位云称</li> </ul> | 活动美型:1                      | 室讲会                                                                                                 | ● 中 • ◎ ● ▲ ▲ ▲ ▲ ▲ ▲ ▲ ● ● </td                                                                                                    |
|                                                                                                    |                                                                                                    | <ul> <li>返回主法</li> <li></li></ul>                                                        | 活动类型:1<br>核学生               | <ul> <li>宣讲会</li> <li>童枝返果 提信</li> <li>●等較    </li> </ul>                                           | ○ 申 • ◎ ↓ ○ #助   i 活动状态: • 未开始 ■ ■ ■ ■ ■ ■ ■ ■ ■ ■ ● ●                                                                                                    |
|                                                                                                    | まました。 ままのは、 ままのは、 ままnd ままd ままd ままd ままd ままd ままd ままd ままd まま                                                                                                    | <ul> <li>返回主法</li> <li></li></ul>                                                        | 活动类型: 1<br>核学生<br>-<br>有限公司 | <ul> <li> <b>主</b>供名果 操作         <ul> <li></li></ul></li></ul>                                      | ○ 市核不動过                                                                                                    |
| Pu · 江苏<br>IIIIIIIIIIIIIIIIIIIIIIIIIIIIIIIII                                                                                                    | まままた。 まままでは、 まままでは、 まままでは、 まままでは、 まままでは、 、 、 、 、 、 、 、 、 、 、 、 、 、 、 、 、 、 、                                                                                                     | <ul> <li>返回主法</li> <li></li></ul>                                                        | 活动关型:: 1<br>核学生<br>有限公司     | <ul> <li>         前校活果 現代         <ul> <li>                 ・                 ・</li></ul></li></ul> | ○ 中 • ○ ◆ ○ / ○ / ○ / ○ / ○ / ○ / ○ / ○ / ○ / ○ /                                                                                                    |

2.在"待审核单位"列表,首先点击操作栏的【审核通 过】按钮通过单位的申请,接着点击操作栏的【分配展位】 按钮为单位分配参加活动的展位;对展位分配成功的单位, 如果想临时调整展位,可以通过操作栏【展位调整】这个功 能。

| 高校中心    | 活动管理 | 学生管理     | 统计管理          |      | ↓ 消息   ⑦ 帮助   退 |
|---------|------|----------|---------------|------|-----------------|
| ☐ 信息编辑  | 活詞   | 动审核      |               |      |                 |
| ≔ 信息管理  |      |          |               |      |                 |
| □: 信息推送 |      | 活动名称: 09 | 27校园招聘 活动类型:  | 宣讲芸  | 活动状态: • 未开始     |
| 🛿 活动审核  | 待    | 审核单位     | 寺审核职位 待审核学生   |      |                 |
| ◎ 历史信息  |      | 展位号      | 单位名称          | 审核结果 | 操作              |
| ☑ 草稿箱   |      |          | 江苏小厨娘餐饮管理有限公司 | 待审核  | ◎ 审核通过 ◎ 审核不通过  |
|         |      |          |               |      |                 |

|                                                           | 887 <b>0</b>        |                                            |                  |                 |
|-----------------------------------------------------------|---------------------|--------------------------------------------|------------------|-----------------|
| ⑤ <sup>中国・江苏</sup><br>江苏省智慧京                              | <b>龙业云平台</b>        | ● 新校成功                                     |                  |                 |
| 高校中心 活动                                                   | <b>管理</b> 学生管理      | 统计管理                                       |                  | ↓ 消息   ⑦帮助   退出 |
| <ul> <li>信息编辑</li> <li>Ⅲ 信息管理</li> <li>□: 信息推送</li> </ul> | 活动审核<br>活动名称: 0927# | 2回招聘 活动类型:宣                                | 讲会 清             | 韵状态: • 未开始      |
| I 活动审核                                                    | 待审核单位 待审            | 核职位 待审核学生                                  |                  |                 |
| € 历史信息                                                    | 展位号                 | 单位名称                                       | 审核结果 操作          |                 |
| ☑ 草稿箱                                                     |                     | 江苏小厨娘餐饮管理有限公司                              | 审核通过 2 分配        | 展位 🕞 审核不通过      |
| 合 回收站                                                     |                     | 太仓市融媒体中心                                   | 待审核 ③ 审核         | 通过 🕞 南核不通过      |
|                                                           |                     |                                            | 共2条数据            | (1) 5条/页~       |
|                                                           |                     | <ul> <li>送回活动库核首页</li> <li>上 导出</li> </ul> | 1全部 し 批量导出 ○ 批量; | a校通过 🕒 批型审核不通过  |
|                                                           |                     |                                            |                  |                 |
|                                                           | 部级                  | 羽站 ~ / 省级(                                 | 网站 ~   /         | 市级网站 ~          |
| 社会保障庁                                                     |                     | 关于我们 网站声明                                  | 联系我们 1233:       | 3               |
|                                                           |                     |                                            |                  |                 |

|                                                                                                    | 活动展位选择                                                                                                    | ,                                                                                                    |                                                                                                    |
|----------------------------------------------------------------------------------------------------|----------------------------------------------------------------------------------------------------|----------------------------------------------------------------------------------------------------|----------------------------------------------------------------------------------------------------|
| 高校中心 活动管理                                                                                                    | 22                                                                                                    | ,                                                                                                    | ↓ 消息   ⑦ 帮助   退出                                                                                                    |
|                                                                                                    | 展位号                                                                                                    | 预定状态                                                                                                    |                                                                                                    |
| ☐ 信息编辑 ↓ 活2                                                                                                    | <b></b> 切审                                                                                                 | 主務会                                                                                                    |                                                                                                    |
| 三 信息管理                                                                                                    |                                                                                                    |                                                                                                    | 活动状态: 未开始                                                                                                    |
| ☞ 信息推送                                                                                                    | B2                                                                                                    | 未预定                                                                                                    |                                                                                                    |
| 图 活动审核 ——                                                                                                    | B3                                                                                                    | 未预定                                                                                                    |                                                                                                    |
| C 历史信息                                                                                                    | B4                                                                                                    | 未预定                                                                                                    | 操作                                                                                                    |
| ☑ 草稿箱                                                                                                    | В5                                                                                                    | 未预定                                                                                                    | ∠ 分配展位 ◎ 审核不通过                                                                                                    |
| <b>母</b> 回收站                                                                                                    |                                                                                                    | 共5条数据 (1) 5条/页 /                                                                                                    | <ul> <li>○ 市核通过</li> <li>○ 市核不通过</li> </ul>                                                                                                    |
|                                                                                                    |                                                                                                    |                                                                                                    |                                                                                                    |
|                                                                                                    |                                                                                                    | 取消 确定                                                                                                    |                                                                                                    |
|                                                                                                    |                                                                                                    |                                                                                                    |                                                                                                    |
| 一 中国・江苏                                                                                                    |                                                                                                    |                                                                                                    |                                                                                                    |
| () 计节号 () () () () () () () () () () () () ()                                                                                                    | / 一 亚 台                                                                                                    | 返回主站                                                                                                    |                                                                                                    |
|                                                                                                    | атн                                                                                                    |                                                                                                    |                                                                                                    |
|                                                                                                    |                                                                                                    |                                                                                                    |                                                                                                    |
| 高校中心 活动管理                                                                                                    |                                                                                                    | 统计管理                                                                                                    | ↓ 消息   ⑦ 帮助   退出                                                                                                    |
| 高校中心活动管理                                                                                                    | 学生管理                                                                                                    | 统计管理                                                                                                    | ↓ 消息   ⑦ 梯助   退出                                                                                                    |
| <ul> <li>○ 江小日日志秋田</li> <li>高校中心</li> <li>活动管理</li> <li>□ 信息编辑</li> <li>三 信息管理</li> </ul>                                                                                                    | <ul><li>学生管理</li><li>1活动审核</li></ul>                                                                       | 统计管理                                                                                                    | ↓ 消息 │ ⑦ 帮助 │ 退出                                                                                                    |
| 高校中心 活动管理<br>□ 信息编辑<br>□ 信息管理<br>④ 信息推送                                                                                                    | 学生管理<br>1活动审核<br>活动客称: 09                                                                                  | <b>统计管理</b><br>27校园细聘 活动类型: 宣讲会                                                                                                    | ▲ 消息   ② 帮助   退出 活动状态: • 未开始                                                                                                    |
| <ul> <li>○ 注意 ( 市長 ) ( 市長 ) ( п ) ( п ) ) ( ( п ) ) ( ( п ) ) ( ( п ) ) ( ( п ) ) ( ( п ) ) ( ( п ) ) ( ( п ) ) ( ( п ) ) ( ( п ) ) ( ( п ) ) ( ( п ) ) ( ( п ) ) ( ( п ) ) ( ( п ) ) ( ( п ) ) ( ( п ) ) ( ( п ) ) ( ( п ) ) ( (</li></ul> | <ul> <li>学生管理</li> <li>活动审核</li> <li>活动客称: 09</li> <li>荷電板単位 (</li> </ul>                                  | 统计管理       27校园招聘       吉森校职位       侍审校学生                                                                                                    | ☐ 消息 │ ⑦帮助 │ 退出 活动状态: • 未开始                                                                                                    |
| 高校中心 活动管理 □ 信息编辑 □ 信息管理 ○ 信息推送 □ 活动审核 ○ 历史信息                                                                                                    | 学生管理       活动审核       活动客称: 09       荷事帳単位       夏位号                                                       | 统计管理           27校园招聘         活动类型: 宣讲会           音車枝思位         待車核学生           单位名称                                                                                                    | ▲ 消息   ② 帮助   退出 活动状态: • 未开始                                                                                                    |
| <ul> <li>高校中心</li> <li>活动管理</li> <li>ご 信息管理</li> <li>○ 信息推送</li> <li>ご 活动車核</li> <li>○ 历史信息</li> <li>○ 互換備</li> </ul>                                                                                                    | 学生管理       活动审核       活动客称: 09       侍事粮単位       日       原位号       日                                       | 统计管理         27校园招聘       活动类型: 童讲会         音审秘职位       符审核学生         单位名称       1         订先小网络教馆管理有经公司       1                                                                                                    | ○ 消息   ⑦ 帮助   退出          活动状态: • 未开始         审核结果       操作         ● 解释服約       ③ 指核不動1                                                                                                    |
| <ul> <li>高校中心</li> <li>高校中心</li> <li>活动管理</li> <li>二 信息管理</li> <li>① 活动审核</li> <li>① 活动审核</li> <li>ご 历史信息</li> <li>ご 草嶋箱</li> <li>二 南嶋箱</li> </ul>                                                                                                    | 学生管理       活动审核       活动客称: 09       荷事級単位       日       原位号       81                                      | 统计管理           27校园招聘         活动类型: 室讲会           音串校职位         符串核学生           単位名称         1           江乃小厨娘餐饮管理有限公司         1                                                                                                    | ○ 消息   ② 移助   退出 活动状态: • 未开始 审核结果 操作 ● 報告 ● 報告                                                                                                    |
| <ul> <li>高校中心</li> <li>高校中心</li> <li>活动管理</li> <li>二 信息管理</li> <li>① 信息推送</li> <li>① 活动审核</li> <li>① 历史信息</li> <li>① 草稿箱</li> <li>⑦ 回收站</li> </ul>                                                                                                    | 学生管理       活动审核       活动客称: 09       待審報単位       日       日       日       日       日       日       日       日 | 统计管理         27校园照翰       活动类型: 宣讲会         音审核职位       音审核学生         单位名称       1         江乃小厨粮者饮管理有限公司       1         太仓市融媒体中心       1                                                                                                    | ● 務息   ⑦ 倍助   退出         活动状态: • 未开始         申婉孫果       退作         ● 報後原位       ● 审核不通过         ● 報後應近       ● 审核不通过                                                                                |
| <ul> <li>高校中心</li> <li>高校中心</li> <li>活动情理</li> <li>二 信息管理</li> <li>① 活动审核</li> <li>① 活动审核</li> <li>① 历史信息</li> <li>① 草鳴箱</li> <li>급 回收站</li> </ul>                                                                                                    | 学生管理       活动审核       活动客称: 09       荷事報単位       日       原位号       81                                      | 统计管理         27校园招聘       活动类型: 室讲会         等本状职位       符审核学生         单位名称       1         工巧小厨娘餐饮管理有限公司       1         太仓市融媒体中心       1                                                                                                    | ○ 消息   ② 移助   退出         活动状态: • 未开始         串校结果       操作         ● 報経照位       ○ 由核不感过         ● 電検原虹       ● 由核不感过         共 2 祭奴据       1       > 5 条页∨                                          |
| 高校中心       活动管理         □       信息编辑         □       信息管理         □       信息推送         □       活动审核         □       万史信息         □       草稿箱         □       回收站                                                                                                    | 学生管理       活动审核       活动客称: 09       待寿祭単位       日       日       日       日                                 | 统计管理         27校园招聘       法司关型: 宣讲会         音串依职位       音串依野生         单位名称       「         算论之名称       「         立乃小周晓希饮宫理有限公司       」         大仓市融煤休中心       」         【* 区回流动曲岩面面       」         11       公         9       200万万百百百百百百百百百百百百百百百百百百百百百百百百百百百百百百百百百百 | ● 第息 ● ② 仲助 ● 退出         活动状态: • 未开始         ■按注是       操作         ● 報格通知       ● 報格不通过         ● 報格通知       ● 報格不通过         # # 2 密放捆 < 1 > 5 密/页          ● 批型中経通 ● 批型中経通 ● 批型中経通 ● ① 批型中経通 ● 批型中 |
| <ul> <li>高校中心 活动管理</li> <li>□ 信息编辑</li> <li>□ 信息管理</li> <li>□ 信息推送</li> <li>□ 活动审核</li> <li>□ 历史信息</li> <li>□ 草肠箱</li> <li>□ 回收站</li> </ul>                                                                                                    | 学生管理         活动审核         活动客称: 09         荷事級単位       (1)         原位号         81                          | 统计管理         27校园招聘       活动类型: 歪块会         登审核职位       符审核学生         单位名称       (1)         1江乃小原娘啥欲管理有限公司       (1)         太仓市融端体中心       (1)                                                                                                    | ● 消息   ② 修助   退出         活动状态: • 未开始         串校结果       操作         ● 報路服①       ● 市私不癒过         ● 報報服①       ● 市私不癒过         ↓ 2 祭奴据       1 > 5 条页√         ↓ 北星守社       ● 批量市経測값       ● 批量市経測数   |

3.在"待审核职位"列表, 高校可以对单位参加活动的 职位进行审核。

A 19887 B

| 高校中心   | 活动管理 | 学生管理  | 统计管理           |                  | ↓ 湍息 │ ⑦ 帮助 │ 退                                 |
|--------|------|-------|----------------|------------------|-------------------------------------------------|
| 信息编辑   | I 活  | 动审核   |                |                  |                                                 |
| ∷ 信息管理 |      |       |                |                  |                                                 |
| ☆ 信息推送 |      | 活动名称: | 0927校园招聘 活动    | ▶ <u>英型:</u> 宣讲会 | 活动状态: • 未开始                                     |
| 🚦 活动审核 | 得    | 宇宙核単位 | 待审核职位    待审核学生 |                  |                                                 |
| C 历史信息 |      | 展位号   | 单位名称           | 职位名称             | 操作                                              |
| ☑ 草稿箱  |      | B1    | 江苏小厨娘餐饮管理有限公司  | 高级软件工程师          | <ul> <li>○ 南核通过</li> <li>○ 南核不通过</li> </ul>     |
| 合 回收站  |      |       | 太仓市融媒体中心       | 软件工程师            | 前核通过                                            |
| 合 回收站  |      |       | 太仓市融媒体中心       | 软件工程师            | <ul> <li>(9) 审核通过</li> <li>(9) 审核不通过</li> </ul> |

4.在"待审核职位"列表,对参加活动的学生进行审核。

| 高校中心                                                                                                    | 活动管理 | 学生管理                       | 统计管理                      |           |           |                        | ↓ 湍息   ⑦                                                                                          | 帮助   退出       |
|----------------------------------------------------------------------------------------------------|------|----------------------------|---------------------------|-----------|-----------|------------------------|---------------------------------------------------------------------------------------------------|---------------|
| <ul> <li>☐ 信息编辑</li> <li>Ξ 信息管理</li> <li>① 信息推送</li> <li>⑦ 活动申核</li> <li>① 万史信息</li> <li>⑦ 草稿箱</li> <li>⑦ 回收站</li> </ul> |      | 活动审核<br>活动名称:<br>行审核单位<br> | 0927校園招聘<br>待审核职位<br>学业场校 | 侍市核学生     | 活动关型: 宣讲会 | 审核结果<br>審修通过<br>↓ 批學学出 | 活动状态: • 未开始<br>操作<br>(③ <b>市核不通过</b><br>1 条数据 < 1 > 5 多<br>(④ 批建市核通过)<br>(④ 批建市核通过)<br>(④ 批建市核通过) | 約页 ∨<br>(新新設) |
| ⑤<br>江苏省人力资源和<br>社会保障厅                                                                                                   |      |                            | 部级网站 ~                    | /<br>关于我们 | 省级网站网站声明  | ➤<br>联系我们              | / 市级网站 ~<br>12333                                                                                 |               |

## 2.6 历史信息

### 2.6.1 功能说明

高校发布的活动结束后,这些活动信息将保存在历史信 息功能里面。

#### 2.6.2 操作步骤

1.进入【历史信息】功能,点击【查看】按钮,弹出该活动的详细信息页面。

| 高校中心          | 活动管理 | 学生管理        | 统计        | 管理       |                           |                           |        | ↓消息   (  | ⑦帮助│ 追      |
|---------------|------|-------------|-----------|----------|---------------------------|---------------------------|--------|----------|-------------|
| 自 信息编辑        | I E  | 历史信息        |           |          |                           |                           |        |          |             |
| ∷ 信息管理        |      |             |           |          |                           |                           |        |          |             |
| ☆ 信息推送        | 石切   | <b>台</b> 称: |           | 央尘:      |                           | 版色机态:                     |        | E #      | 踊る範         |
| 3 活动审核 5 历史信息 |      | 活动名称        | 活动类<br>型  | 举办单<br>位 | 活动时间                      | 报名时间                      | 报名状态   | 状态       | 操作          |
|               |      | 现场          | 现场招<br>聘会 |          | 2021/09/24-<br>2021/09/25 | 2021/09/22-<br>2021/09/25 | 已结束    | 已结束      | ◎ 查看        |
| o ukk         |      | 大风          | 宣讲会       |          | 2021/09/24-<br>2021/09/26 | 2021/09/23-<br>2021/09/26 | 日结束    | 已结束      | ◎ 查看        |
|               |      | 66          | 现场招<br>聘会 |          | 2021/09/16-<br>2021/09/17 | 2021/09/15-<br>2021/09/16 | 已结束    | 日結束      | ◎ 查看        |
|               |      | 222         | 现场招<br>聘会 |          | 2021/09/09-<br>2021/09/10 | 2021/09/15-<br>2021/09/16 | 日结束    | 日結束      | ◎ <u>童石</u> |
|               |      | 222         | 现场招<br>聘会 |          | 2021/09/09-<br>2021/09/10 | 2021/09/15-<br>2021/09/16 | 已结束    | 日結束      | ◎ 查看        |
|               |      | 222         | 现场招<br>聘会 |          | 2021/09/09-<br>2021/09/10 | 2021/09/15-<br>2021/09/16 | 已结束    | 日結束      | ◎ 查有        |
|               |      | 宣讲会么么<br>么  | 宣讲会       |          | 2021/09/14-<br>2021/09/15 | 2021/09/13-<br>2021/09/14 | 日结束    | 已结束      | ◎ 查有        |
|               |      | 913网络       | 网络招<br>聘会 |          | 2021/09/14-<br>2021/09/15 | 2021/09/14-<br>2021/09/15 | 已结束    | 已结束      | ● 查看        |
|               |      | 东海网络        | 网络招<br>聘会 |          | 2021/09/15-<br>2021/09/19 | 2021/08/28-<br>2021/09/02 | 已结束    | 已结束      | ◎ 査看        |
|               |      | 东南现场招<br>聘会 | 现场招<br>聘会 | 1        | 2021/09/16-<br>2021/09/17 | 2021/08/29-<br>2021/09/10 | 已结束    | 已结束      | ◎ 査看        |
|               |      |             |           |          |                           | 共 17 条数据 < 🚺              | 2 >    | 10 奈/页 > | 跳至          |
|               |      |             |           |          |                           |                           | ☆ 重新发布 | ∠ 编辑     | ① 删除        |

|         | 活动信息                                            |             | Х  |          |         |
|---------|-------------------------------------------------|-------------|----|----------|---------|
| 高校中心 混  | 活动名称:现场                                         |             |    | ↓ 消息   ④ | 朝朝   退出 |
|         | 活动类型:现场招聘会                                      | 活动状态: • 已结束 |    |          |         |
| 自信息编辑   | 活动时间: 2021-09-24 07:00:00 ~ 2021-09-25 16:00:00 |             |    |          |         |
| 는 信息管理  | 联系人: 22                                         | 联系方式: 133   |    |          |         |
| ☆: 信息推送 | 活动地址:<br>举办单位:                                  |             |    | 昆浦       | 屏 Q 查询  |
| 🛛 活动审核  | 活动简介:1                                          |             |    | _        |         |
| C 历史信息  | 活动链接:                                           |             |    | 状态       | 操作      |
| ☑ 草稿箱   | 报名信息                                            |             |    | 已结束      | ◎ 查者    |
| 帝 回收站   | 报名状态: • 报名结束                                    |             |    |          |         |
|         | 报名时间: 2021-09-22 07:00:00 ~ 2021-09-25 11:00:00 |             |    | 已结束      | ◎ 査看    |
|         | 单位报名名额上限:10                                     | 当前报名单位数:0   |    |          |         |
|         |                                                 |             | 导出 | 已结束      | ● 查看    |

 2.选中一个活动,点击【编辑】按钮,弹出编辑页面, 修改信息,点击【提交】按钮即可。

| *活动名利 | ₨ 东南现场招聘会 ◎                               | *活动类型: 现场招聘会      | ~ |                        |
|-------|-------------------------------------------|-------------------|---|------------------------|
| *活动时  | 2021-09-16 14:37:25 ~ 2021-09-17 14:37:25 | *是否通过本网站报名预约: 是 否 |   | ◎ 查看                   |
| *报名时  | 2021-08-29 14:37:25 ~ 2021-09-10 14:37:25 | *单位预约上限: 10       |   |                        |
| *联系人: | 你                                         | *联系方式:            | 0 | ● <u></u> 查            |
| *活动地  | : 南京市江宁区东南大学路2号                           |                   | 0 | <ul> <li>查看</li> </ul> |
| 举办单位  | 1                                         |                   | • |                        |
| *活动简: | 1                                         |                   | 3 |                        |
|       |                                           |                   |   | 自動除                    |
|       |                                           |                   |   |                        |
|       |                                           |                   |   |                        |

3.选中活动,点击【删除】按钮,可批量删除活动;选
 中活动,点击【重新发布】按钮,可重新发布该场活动。

| 高校中心   | 动管理 | 学生管理        | 统计        | 管理  |                           |                           |         | ♫ 消息   ( | ?帮助         |
|--------|-----|-------------|-----------|-----|---------------------------|---------------------------|---------|----------|-------------|
| 自信息编辑  | 一历  | 史信息         |           |     |                           |                           |         |          |             |
| ∷ 信息管理 |     |             |           |     |                           |                           |         |          |             |
| ☆ 信息推送 | 活动名 | 称:          |           | 类型: |                           | 报名状态:                     |         |          | 摒 Q 春       |
| 2 活动审核 |     |             | 活动类       | 举办单 | Marked 17                 |                           | 10 cm - | 10.4     | 48/5        |
| C 历史信息 |     | 活动省称        | 型         | 位   | 活动时间                      | <b>披</b> 名时间              | 报告状念    | 状念       | 採作          |
| □ 草稿箱  |     | 现场          | 现场招<br>聘会 |     | 2021/09/24-<br>2021/09/25 | 2021/09/22-<br>2021/09/25 | 已结束     | 已结束      | ◎ 査         |
| 帝 回收站  |     | 大风          | 宣讲会       |     | 2021/09/24-<br>2021/09/26 | 2021/09/23-<br>2021/09/26 | 已结束     | 已结束      | <b>◎</b> 査i |
|        |     | 66          | 现场招<br>聘会 |     | 2021/09/16-<br>2021/09/17 | 2021/09/15-<br>2021/09/16 | 日结束     | 已结束      |             |
|        |     | 222         | 现场招<br>聘会 |     | 2021/09/09-<br>2021/09/10 | 2021/09/15-<br>2021/09/16 | 已结束     | 已结束      |             |
|        |     | 222         | 现场招<br>聘会 |     | 2021/09/09-<br>2021/09/10 | 2021/09/15-<br>2021/09/16 | 日結束     | 日结束      |             |
|        |     | 222         | 现场招<br>聘会 |     | 2021/09/09-<br>2021/09/10 | 2021/09/15-<br>2021/09/16 | 日结束     | 已结束      | ◎ 查報        |
|        |     | 宣讲会公公       | 宣讲会       |     | 2021/09/14-<br>2021/09/15 | 2021/09/13-<br>2021/09/14 | 日結束     | 已结束      | <b>◎</b> 首  |
|        |     | 913网络       | 网络招<br>聘会 |     | 2021/09/14-<br>2021/09/15 | 2021/09/14-<br>2021/09/15 | 已结束     | 已结束      | ◎ 查報        |
|        |     | 东海网络        | 网络招<br>聘会 |     | 2021/09/15-<br>2021/09/19 | 2021/08/28-<br>2021/09/02 | 已结束     | 已结束      | ◎ 查報        |
|        |     | 东南现场招<br>聘会 | 现场招<br>聘会 | 1   | 2021/09/16-<br>2021/09/17 | 2021/08/29-<br>2021/09/10 | 已结束     | 已结束      | ◎ 查福        |

2.7 草稿箱

2.7.1 功能说明

G33227G

对高校编辑过但未发布的活动进行管理。

2.7.2 操作步骤

1.进入【草稿箱】功能,点击【查看】按钮,弹出该活动的详细信息页面。

| 高校中心   | 5动管理 | 学生管理   | <b>±</b>    | 统计管理 | ₽                           |        | ↓ 消息   (                    | <b>?</b> 帮助丨退 |
|--------|------|--------|-------------|------|-----------------------------|--------|-----------------------------|---------------|
| 合息编辑   | 草    | 搞箱     |             |      |                             |        |                             |               |
| ≔ 信息管理 |      |        |             |      |                             |        |                             |               |
| ☆ 信息推送 | 活动名  | 你:     |             |      | ×                           | 型:     |                             | ∨<br>扉 0 春海   |
| 🛛 活动审核 |      | 洋油皮    | i∓:sh       | 举击   |                             | 星态递过大网 | 00 14                       |               |
| C 历史信息 |      | 称      | /14/0<br>类型 | 单位   | 活动时间                        | 站报名预约  | 报名时间                        | 操作            |
| ☑ 草稿箱  |      | 东海见    | 见习          |      | 2021/09/07 02:46-2021/09/08 | 是      | 2021/08/28 02:46-2021/09/01 | ◎ 查有          |
| 合 回收站  |      | ~316W3 | 1600J       |      | 01.10                       |        | UL IU                       |               |

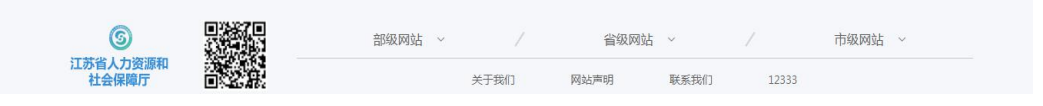

 2.选中一个活动,点击【编辑】按钮,弹出编辑页面, 修改信息,点击【提交】按钮即可。

3. 选中活动,点击【删除】按钮,可批量删除活动;选 中活动,点击【发布】按钮,可对外发布该活动信息。

| 高校中心           | 活动管理 | 学生管理       | ≞         | 统计管理     | ₽ I                                  |                 | ♫淌息│(                                | ②帮助   退出 |
|----------------|------|------------|-----------|----------|--------------------------------------|-----------------|--------------------------------------|----------|
| 自信息编辑          | I 草  | 稿箱         |           |          |                                      |                 |                                      |          |
| ≔ 信息管理         | 活动名  | 称:         |           |          |                                      | 类型:             |                                      |          |
| ☆ 信息推送         |      |            |           |          |                                      |                 | [2] 注                                | (へ 査)    |
| 12 活动审核 C 历史信息 |      | 活动名<br>称   | 活动<br>类型  | 举办<br>单位 | 活动时间                                 | 是否通过本网<br>站报名预约 | 报名时间                                 | 操作       |
| ☑ 草稿箱          |      | 东海见<br>习活动 | 见习<br>活动  |          | 2021/09/07 02:46-2021/09/08<br>02:46 | 是               | 2021/08/28 02:46-2021/09/01<br>02:46 | ◎ 直看     |
| 🖨 回收站          |      |            |           |          |                                      |                 | 共1条数据 < 1 >                          | 10条/页 \  |
|                |      |            |           |          |                                      |                 |                                      | ☆ 发布     |
|                |      |            |           |          |                                      |                 |                                      |          |
|                |      |            | ÷17/47. 5 | 31F      | ( da)                                | 23. Nonà H      | / 主// 四社                             |          |

## 2.8 回收站

#### 2.8.1 功能说明

对删除的活动信息进行管理。

#### 2.8.2 操作步骤

1.进入【回收站】功能,点击【查看】按钮,弹出该活动的详细信息页面。

| 商权中心                                                      | 活动 <b>官</b> 理 | 子士官理               | 须计目理                                          |      |                                                        |                                                        |                     | 「し」」には、「                                                                                                    | の報動                                                       |
|-----------------------------------------------------------|---------------|--------------------|-----------------------------------------------|------|--------------------------------------------------------|--------------------------------------------------------|---------------------|----------------------------------------------------------------------------------------------------|-----------------------------------------------------------|
| 自信息编辑                                                     | I             | 回收站                |                                               |      |                                                        |                                                        |                     |                                                                                                    |                                                           |
| Ⅲ 信息管理                                                    | :∓=h/         | 247.               | <del>米</del> 刑.                               |      | 18/24                                                  | P.X.                                                   | 147                 | *.                                                                                                    |                                                           |
| <↓: 信息推送                                                  | 10.00         | ⊒40 <sup>1</sup> . | <u>, , , , , , , , , , , , , , , , , , , </u> |      | 38707                                                  | 064.                                                   | 1/4                 | ∝.<br>[2] X                                                                                                    | ·<br>研 ♀ 査                                                |
| [] 活动审核                                                   |               | 活动名称               | 活动类型                                          | 举办单位 | 活动时间                                                   | 报名时间                                                   | 报名状态                | 状态                                                                                                    | 操作                                                        |
| C 历史信息                                                    |               |                    | m12+20吨人                                      |      | 2021/09/16-                                            | 2021/09/15-                                            |                     |                                                                                                    |                                                           |
| ☑ 草稿箱                                                     |               | 66                 | 现功招聘受                                         |      | 2021/09/17                                             | 2021/09/16                                             |                     |                                                                                                    | U Et                                                      |
| <b>一日</b> 一日<br>日<br>日<br>日<br>七<br>日<br>七<br>日<br>七<br>七 |               | 66                 | 现场招聘会                                         |      | 2021/09/16-<br>2021/09/17                              | 2021/09/15-<br>2021/09/16                              | 已结束                 | 已结束                                                                                                    | ◎ 查報                                                      |
|                                                           |               | 111                | 网络招聘会                                         |      | 2021/09/16-<br>2021/09/17                              | 2021/09/15-<br>2021/09/16                              | 已結束                 | 日結束                                                                                                    |                                                           |
|                                                           |               | 宣讲会么么么             | 宣讲会                                           |      | 2021/09/14-<br>2021/09/15                              | 2021/09/13-<br>2021/09/14                              | 已結束                 | 日結束                                                                                                    | (⊚ ₫7                                                     |
|                                                           |               | 东南现场招聘会            | 现场招聘会                                         | 1    | 2021/09/16-<br>2021/09/17                              | 2021/08/29-<br>2021/09/10                              | 已结束                 | 日結束                                                                                                    |                                                           |
|                                                           |               | 就业指导不审核            | 就业创业指导                                        |      | 2021/09/10-<br>2021/09/17                              | 2021/08/28-<br>2021/09/01                              | 已結束                 | 已结束                                                                                                    |                                                           |
|                                                           |               | 东海见习活动             | 见习活动                                          |      | 2021/09/07-<br>2021/09/08                              | 2021/08/28-<br>2021/09/01                              | 已結束                 | 已結束                                                                                                    |                                                           |
|                                                           |               |                    |                                               |      |                                                        |                                                        | 共7条数据 <             | 1                                                                                                    | 10条/页                                                     |
|                                                           |               |                    |                                               |      |                                                        |                                                        | 1                   | コ 恢复                                                                                                    | <b>① 彻底删除</b>                                             |
|                                                           |               | 就业指导不审核            | 就业创业指导<br>见习活动                                |      | 2021/09/10-<br>2021/09/17<br>2021/09/07-<br>2021/09/08 | 2021/08/28-<br>2021/09/01<br>2021/08/28-<br>2021/09/01 | 日結束<br>日結束<br>共7条数据 | <ul> <li>              日結束      </li> <li>             日結束         </li> <li>             日</li> <li>             日</li> </ul> | <ul> <li>●</li> <li>●</li> <li>10 条</li> <li>●</li> </ul> |

|         | 活动信息                                            |             | х |           |            |
|---------|-------------------------------------------------|-------------|---|-----------|------------|
| 高校中心 记  | 活动名称: 66                                        |             |   | ♫ 消息   (? | )帮助   退出   |
|         | 活动类型:现场招聘会                                      | 活动状态: • 未发布 |   |           |            |
| ☐ 信息编辑  | 活动时间: 2021-09-16 11:30:19 ~ 2021-09-17 11:30:19 |             |   |           |            |
| 三 信息管理  | 联系人: 1                                          | 联系方式: 13.   |   |           |            |
| □: 信息推送 | 活动地址:南京市江宁区东南大学路2号                              |             |   | :         | ×          |
| 同行动命校   | 举办单位:                                           |             |   | 13 清朝     | 単 Q 直询     |
|         | 活动简介:1                                          |             |   | 状态        | 操作         |
| € 历史信息  | 活动链接:                                           |             |   |           |            |
| ◎ 草稿箱   | 报名信息                                            |             |   | 日結束       | <u>● 百</u> |
| 母 回收站   | 报名状态: • 报名结束                                    |             |   | 已結束       | ◎ 查看       |
|         | 报名时间: 2021-09-15 11:30:19 ~ 2021-09-16 11:30:19 |             |   |           |            |
|         | 单位报名名额上限:10                                     | 当前报名单位数:0   |   | 已结束       | ◎ 查者       |

2.选中活动,点击【恢复】按钮,该活动信息恢复到【草稿箱】功能中;点击【彻底删除】按钮,该活动信息被彻底
 移除。

| 高校中心         | 活动管理 | 学生管理    | 统计管理             |      |                           |                           |         | ↓ 消息   (       | <b>②</b> 帮助   |
|--------------|------|---------|------------------|------|---------------------------|---------------------------|---------|----------------|---------------|
| 合息编辑         | I [] | ]收站     |                  |      |                           |                           |         |                |               |
| Ξ 信息管理       | ¥244 | z\$5.   | <del>₩</del> 71. |      | 12/2/1                    | *.                        |         | <del>k</del> . |               |
| ☞ 信息推送       |      | 343/-   | ×±.              |      | 180010                    | 264.                      | 103     | ي.<br>الا ¥    | 摒┃ ♀ 查        |
| 2 活动审核       |      | 活动名称    | 活动类型             | 举办单位 | 活动时间                      | 报名时间                      | 报名状态    | 状态             | 操作            |
| ○ 历史信息 ○ 草稿箱 |      | 66      | 现场招聘会            |      | 2021/09/16-<br>2021/09/17 | 2021/09/15-<br>2021/09/16 | 日結束     | 日結束            | ◎ 直征          |
| 骨 回收站        |      | 66      | 现场招聘会            |      | 2021/09/16-<br>2021/09/17 | 2021/09/15-<br>2021/09/16 | 已結束     | 已結束            | ◎ 直裙          |
|              |      | 111     | 网络招聘会            |      | 2021/09/16-<br>2021/09/17 | 2021/09/15-<br>2021/09/16 | 已結束     | 日结束            | ◎ 查看          |
|              |      | 宣讲会么么么  | 宣讲会              |      | 2021/09/14-<br>2021/09/15 | 2021/09/13-<br>2021/09/14 | 已结束     | 已结束            | ◎ 查看          |
|              |      | 东南现场招聘会 | 现场招聘会            | 1    | 2021/09/16-<br>2021/09/17 | 2021/08/29-<br>2021/09/10 | 已結束     | 已结束            | ◎ 査君          |
|              |      | 就业指导不审核 | 就业创业指导           |      | 2021/09/10-<br>2021/09/17 | 2021/08/28-<br>2021/09/01 | 已结束     | 已结束            | ◎ 査者          |
|              |      | 东海见习活动  | 见习活动             |      | 2021/09/07-<br>2021/09/08 | 2021/08/28-<br>2021/09/01 | 已结束     | 已結束            | ◎ 查祥          |
|              |      |         |                  |      |                           |                           | 共7条数据 < | 1              | 10 条/页        |
|              |      |         |                  |      |                           |                           |         | 白 恢复           | <b>① 彻底删除</b> |
|              |      |         |                  |      |                           |                           |         |                |               |

2.9 信息审核

#### 2.9.1 功能说明

个人用户完善简历时设有【是否同意学校推荐】的功 能,若个人用户同意推送其简历至毕业高校,相应的高校 端将在学生管理的【信息审核】功能中看到该学生的信息, 高校端可对该学生的信息进行审核查看,决定是否引入该 学生的简历。

### 2.9.2 操作步骤

 1.进入【信息审核】功能,点击【引入该简历信息】, 页面下方显现已填写好的该学生的信息页面,可对此进行再 编辑,编辑完成,点击【提交】按钮,该学生信息被保存至 【信息管理】功能中。

| ∠ 信息审核        | 信息审核             |                                        |         |                     |                |                  |
|---------------|------------------|----------------------------------------|---------|---------------------|----------------|------------------|
| A 新増信息 & 信息管理 | 学生主动要求列表:        | 未审核∨                                   |         |                     |                | 오 査询(Q)          |
| ↑ 信息推送        | 姓名 公民身           | 份号码                                    | 性别      | 专业                  | 毕业时间           | 是否创建学生 操作<br>信息  |
| ∃ 生源统计管理      | ŧX               |                                        | 女       | 基础医学(可授医学、理学学<br>位) | 2021-06-<br>11 | 未审核              |
|               | 基本信白             |                                        |         |                     | 共19            | 条数据 < 1 > 10条/页∨ |
|               | ₩4>10応<br>* 学生社ダ | 5: #X                                  |         |                     |                |                  |
|               | * 公民身份是和         | 3:                                     |         |                     |                |                  |
|               | <b>*</b> 件引      | 1: 女                                   |         |                     |                |                  |
|               | 联系方式             | t:                                     |         |                     |                |                  |
|               | 自我评价             | ▶<br>请简短介绍学                            | 华生个人情况  |                     |                |                  |
|               | 在校情况             |                                        |         |                     |                |                  |
|               | 学历               | 5: 硕士研究生                               |         |                     |                |                  |
|               | <del>至</del> 7   | L: 基础医学(可                              | 「授医学、理  | 学学位)                |                |                  |
|               | 入校时间             | 0: 2018-09-11                          |         |                     |                |                  |
|               | 毕业时间             | 0: 2021-06-11                          |         |                     |                |                  |
|               | 在校情况简介           | h: 荷筒短介绍等                              | 生在校情况   |                     |                |                  |
|               | 求职意向             |                                        |         |                     |                |                  |
|               | 意向职位             | 2: 检验师                                 |         |                     |                |                  |
|               | 意向职业             | L: 医疗卫生技术                              | 《人员,医学技 | 沐人员其他卫生专: 不思        |                |                  |
|               | 期望月薪             | f: 7000-10000                          |         |                     |                |                  |
|               | 意向地区             | III. III. III. III. III. III. III. III | 5.江苏省无锡 | 市                   |                |                  |
|               |                  | 提交                                     | 重置      |                     |                |                  |
|               |                  | 提交                                     | 重置      |                     |                |                  |

## 2.10 新增信息

## 2.10.1 功能说明

高校端可以自主录入学生信息。

## 2.10.2 操作步骤

 1.进入【新增信息】功能,填写学生信息,填写完毕, 点击【提交】按钮,学生信息提交成功后,保存到【信息 管理】功能下。

| 高校中心 活动  | 营理 <b>学生管理</b>              | 统计管理                                              | ↓ 湍息   ⑦ 稀助   退日 |
|----------|-----------------------------|---------------------------------------------------|------------------|
| 2 法自实统   | ↓ 新增信息                      |                                                   |                  |
|          |                             |                                                   |                  |
| 入 新增信息   |                             | 山 下载模板 山 导入数据                                     |                  |
| ぬ 信息管理   | 基本信息                        |                                                   |                  |
| ↑ 信息推送   | * 学生姓名:                     | 请输入学生姓名                                           |                  |
| ▣ 生源统计管理 | *公民身份号码:                    | 请输入学生公民身份号码                                       |                  |
|          | * 性別:                       | 请选择学生性别 >>                                        |                  |
|          | *联系方式:                      | 请输入学生联系方式                                         |                  |
|          | 自我评价:                       | 请简短介绍学生个人情况                                       |                  |
|          |                             |                                                   |                  |
|          | * 专业:<br>* 入校时间:<br>* 毕业时间: | <ul> <li>請选择专业要求</li> <li>請选择</li> <li></li></ul> |                  |
|          | 在校情况简介:                     | 請加這介紹学生在校情況                                       |                  |
|          | 求职意向                        |                                                   |                  |
|          | 意向职位:                       | 请输入意向职位名称                                         |                  |
|          | 意向职业:                       | 请选择意向的职业分类                                        |                  |
|          | 期望月薪:                       | 诸选择                                               |                  |
|          | 意向地区:                       | 请选择意向的工作地区                                        |                  |
|          |                             | <b>埋</b> 交<br>重 至                                 |                  |
|          |                             |                                                   |                  |

2.点击【下载模板】,下载批量录入学生信息的表格模板,在模板中填写即将录入的学生信息,保存后点击【导入数据】按钮,选中刚刚保存的学生信息 Excel 文件,即

可批量导入学生信息数据至【信息管理】功能下。

| ⑤ <sup>中国・江苏</sup><br>江苏省 | 智慧就业云平台   | o<br>Eleitä |                 |
|---------------------------|-----------|-------------|-----------------|
| 高校中心                      | 活动管理 学生管理 | 统计管理        | ↓ 消息 │ ⑦帮助 │ 退出 |
| ∠ 信息审核                    | ┃新増信息     |             |                 |
| A 新増信息                    |           |             |                 |
| A 信息管理                    | 基本信息      |             |                 |
| ↑ 信息推送                    | * 学生姓名:   | 请输入学生姓名     |                 |
| ▣ 生源统计管理                  | *公民身份号码:  | 请输入学生公民身份号码 |                 |
|                           | *性别:      | 请选择学生性别     |                 |
|                           | *联系方式:    | 请输入学生联系方式   |                 |
|                           | 自我评价:     | 请简短介绍学生个人情况 |                 |

| 1        | A     | В          | C     | D     | E    | F    | G    | Н             | Ι                 | J          | K    | L     | Μ                       | N    | 0        |
|----------|-------|------------|-------|-------|------|------|------|---------------|-------------------|------------|------|-------|-------------------------|------|----------|
| 1        |       |            | 基本信   | 息     |      |      | 老    | E校情况          | 5                 |            |      | 求     | 职意                      | 向    |          |
| 2<br>3   | 学生姓名* | 身份证号码+     | ▪ 性别∗ | 联系方式* | 自我评价 | 学历*  | 专业*  | 入校时间*<br>(年月) | 毕业时间<br>*(年<br>月) | 在校情<br>况简介 | 意向职位 | 意向职业  | <u>意</u> )<br>省/直辖<br>市 | 市    | 意向月      |
| 4        | 李**   |            | Ŗ     |       | 挺好的  | 大学本科 | 信息管理 | 20120901      | 20150701          | 在校情况<br>简介 | 软件开发 | 软件工程师 | 天津市                     | 天津市县 | 5000-700 |
| 5        |       |            |       |       |      |      |      |               |                   |            |      |       |                         |      | <u> </u> |
| 8        |       |            |       |       |      |      |      |               |                   |            |      |       |                         |      | <u> </u> |
| 10       |       | 7          | _     |       |      |      |      |               |                   |            |      |       |                         |      |          |
| 12       |       |            |       |       |      |      |      |               |                   |            |      |       |                         |      |          |
| 14<br>15 |       |            |       |       | -    |      |      |               |                   |            |      |       |                         |      | -        |
| 16<br>17 |       |            |       |       |      |      |      |               |                   |            |      |       |                         |      |          |
| 18       |       |            |       |       |      |      |      |               |                   |            |      |       |                         |      |          |
| 21       |       | at 18 - 21 | -0 01 |       |      |      |      |               |                   |            |      |       |                         |      |          |

## 2.11 信息管理

2.11.1 功能说明

高校端对学生信息进行维护管理。

#### 2.11.2 操作步骤

进入【信息管理】功能,点击【查看】按钮,弹
 "查看学生"页面,查看学生信息详情。

| <ul> <li>「「」」「」」</li> <li>「「」」「」」</li> <li>「」「」」</li> <li>「」「」」</li> <li>「」「」」</li> <li>「」「」」</li> <li>「」」</li> <li>「」</li> <li>「」</li> <li>」</li> <li>「」</li> <li>「」</li></ul> | 就业云平台    | 返回主站      |              |            |       |                         |
|----------------------------------------------------------------------------------------------------|----------|-----------|--------------|------------|-------|-------------------------|
| 高校中心 活                                                                                                    | 动管理 学生管  | 理 统计管理    |              |            |       | ↓ 消息 │ ⑦ 帮助 │ 退出        |
| ∠ 信息审核                                                                                                    | Ⅰ 信息管理   |           |              |            |       |                         |
| A 新增信息                                                                                                    | 学生姓名: 请# | (入) 公民身份を | 号码: 请输入      |            |       |                         |
| タ 信息管理                                                                                                    |          |           |              |            | ß     | 清屏(A) 【 ♀ 查询(Q) 【 ↑ 导出: |
| ↑ 信息推送                                                                                                    | 姓名       | 公民身份号码    | 性别 入校时间      | 毕业时间       | 联系方式  | 操作                      |
| 目 生源统计管理                                                                                                    |          |           | 女 2017-09-25 | 2021-06-25 |       | 查看 修改 删除                |
|                                                                                                    |          | *****     | 男 2021-01-07 | 2021-02-07 |       | 查看 修改 删除                |
|                                                                                                    |          |           |              |            | 共2条数据 | 1<br>10条/页∨             |

|                                                       | <b>详情</b><br>性名:<br>: 女        | 公民身份号码:<br>联系方式:    |                   |
|-------------------------------------------------------|--------------------------------|---------------------|-------------------|
| ス 新増信息     学生       久 航増信息     性別       久 信息管理     个人 | 姓名:<br>: 女                     | 公民身份号码:<br>联系方式:    |                   |
| A 新増信息<br>性別<br>み 信息管理<br>个人                          | 女                              | 联系方式:               |                   |
| A 信息管理 ∧人                                             |                                |                     |                   |
|                                                       | 箭介: 111                        |                     | □ 清屏(A) Q 查询(Q) ↑ |
| 个 信息推送 学历                                             | : 大学本科                         | 专业: 信息工程            |                   |
|                                                       | 时间: 2017-09-25                 | 毕业时间: 2021-06-25    | 操作                |
| 回 王源筑订官理<br>在校<br>• 201                               | 青况简介:<br>7.9—2019.6 院学生会社会实践部门 |                     | 7 查看 修改 删除        |
| 意向                                                    | 职位:集成电路IC设计/应用工程师              | 意向职业:集成电路IC设计/应用工程师 | 0 查看 修改 删除        |
| 期望                                                    | 月薪: 7000-10000                 | 意向地区: 省本级(省直)       | 【 【 】 > 【10条/页∨   |

点击【修改】按钮,弹出信息修改页面,可修改
 学生信息。

|                                                              | 动管理学生  | <b>E管理</b> 统计管理 |        |                    |                    |          | ↓消息│⑦帮助│追      |
|--------------------------------------------------------------|--------|-----------------|--------|--------------------|--------------------|----------|----------------|
| ∠ 信息审核                                                       | ┃ 信息管理 | Į               |        |                    |                    |          |                |
| A. 新增信息                                                      | 学生姓名:  | 请输入 公民身         | 份号码: 请 | 输入                 |                    |          |                |
| 6 信白祭田                                                       |        |                 |        |                    |                    | <b>a</b> | 清屏(A) Q 査询(Q)  |
| 火 16念旨理                                                      |        |                 |        |                    |                    |          |                |
| ↑ 信息推送                                                       | 世名     | 公民身份号码          | 性别     | 入校时间               | 毕业时间               | 联系方式     | 操作             |
| <ul> <li>▲ 信息推送</li> <li>▲ 信息推送</li> <li>回 生源統计管理</li> </ul> |        | 公民身份号码          | 住別     | 入校时间<br>2017-09-25 | 毕业时间<br>2021-06-25 | 联系方式     | 操作<br>查看 修改 删除 |

| 高校中心 淀   | 宣有子生     |                                                                                                    | X     | ↓ 消息   ⑦帮助   退出  |
|----------|----------|----------------------------------------------------------------------------------------------------|-------|------------------|
| / 信息市核   | 基本信息     |                                                                                                    |       |                  |
|          | * 学生姓名:  |                                                                                                    |       |                  |
| 2、新増信息   | *公民身份号码: | A COMPLETE AND A COMPLETE AND A COMP |       |                  |
| み 信息管理   | *性别:     | <b>女</b> ~ ~                                                                                                    |       | ዡ(A) 【Q 查询(Q)】个! |
| ↑ 信息推送   | *联系方式:   |                                                                                                    |       | 操作               |
| 目 生源统计管理 | 个人简介:    | 111                                                                                                    |       |                  |
|          |          |                                                                                                    |       |                  |
|          |          |                                                                                                    |       |                  |
|          | 在校情况     |                                                                                                    |       |                  |
|          | *学历:     | 大学本科                                                                                                    |       |                  |
|          | *专业:     | 信息工程                                                                                                    |       |                  |
|          | *入校时间:   | 2017-09-25 📋                                                                                                    |       |                  |
|          | *毕业时间:   | 2021-06-25                                                                                                    |       |                  |
|          | 在校情况简介:  | · 2017.9—2019.6 院学生会社会实践部门                                                                                                    |       |                  |
|          |          | production of the second second second second second second second second second second second second second se                                                                                                    |       |                  |
|          |          |                                                                                                    |       |                  |
|          | 水职息问     | 年市中的小小社市田工程展                                                                                                    |       |                  |
|          | 志问职证。    |                                                                                                    |       |                  |
|          |          |                                                                                                    |       |                  |
|          | 期望月新:    | 7000-10000                                                                                                    |       |                  |
|          | 意同地区:    | 百年级(百旦)                                                                                                    |       |                  |
|          |          |                                                                                                    |       |                  |
|          |          |                                                                                                    | 取消 确定 |                  |

点击【删除】按钮,弹出"您确定删除学生-XX
 吗?"的提示框,点击【确定】,即可删除该学生。

| <ul> <li>・<sup>11苏</sup></li> <li>江苏省智慧家</li> </ul>          | <b>北</b> 业云平台                | 返回主站   |         |                    |                    |      |                                        |
|--------------------------------------------------------------|------------------------------|--------|---------|--------------------|--------------------|------|----------------------------------------|
| 高校中心 活动管                                                     | 理 <b>学生管</b>                 | 理 统计管理 |         |                    |                    |      | ↓ 消息 │ ⑦ 帮助 │ 退                        |
| ∠ 信息审核                                                       | ┃ 信息管理                       |        |         |                    |                    |      |                                        |
| 0 新僧信白                                                       |                              |        | en.     | ŝλ                 |                    |      |                                        |
| 7 + 9/1/H 10/0/                                              | 李生姓名: 请報                     |        |         |                    |                    |      |                                        |
| A 信息管理                                                       | 79943: 188                   |        | - H-    |                    |                    | E    | 清屏(A) 【 Q 查询(Q) 【                      |
| <ul> <li>魚 信息管理</li> <li>↑ 信息推送</li> </ul>                   | · 学生姓名: □1988<br>□ 姓名        | 公民身份号码 | 生别      | 入校时间               | 毕业时间               | 隊系方式 | 済屏(A) 【Q 査询(Q) 】<br>操作                 |
| <ul> <li>★ 信息管理</li> <li>↑ 信息推送</li> <li>Ξ 生源统计管理</li> </ul> | デ生姓名:     1時期       二     姓名 | 公民身份号码 | 性别<br>女 | 入校时间<br>2017-09-25 | 毕业时间<br>2021-06-25 | 联系方式 | 海麻(A) 【 Q 査询(Q) 】<br>操作<br>査者   修改   瞬 |

### 2.12 信息推送

2.12.1 功能说明

高校端可以把维护的学生信息推送给单位、合作机 构。该功能正在开发测试中,后期开放。

## 2.13 生源统计管理

2.13.1 功能说明

方便高校统计管理生源地学生信息。

#### 2.13.2 操作步骤

 1.进入【生源统计管理】功能,点击【下载模板】, 将生源统计模板下载到本地电脑;填完生源统计模板,在 【生源统计管理】功能中,点击【导入数据】,将表格数 据导入高校平台。

|          | 动管理 | 学生管理 | 统计管         | 理      |       |    |    |       |      | ♫淌息│ | ②帮助丨退 |
|----------|-----|------|-------------|--------|-------|----|----|-------|------|------|-------|
| ∠ 信息审核   | 生源  | 统计管理 |             |        |       |    |    |       |      |      |       |
| 2、新增信息   | 年度: | 2021 |             | 专业: 请派 | 城军令业要 |    |    |       |      |      |       |
| & 信息管理   |     |      |             |        |       |    | ٩  | 查询(Q) | 山 下載 | 黄板 山 | 导入数据  |
| ↑ 信息推送   | 专科  | 本科   | 硕士          | 博士     |       |    |    |       | _    |      |       |
| □ 生源统计管理 | 序号  | 学院   | 专业          | 总人数    | 北京    | 天津 | 河北 | 山西    | 内蒙古  | 辽宁   | 吉林    |
|          |     |      |             |        |       |    |    |       |      |      |       |
|          | 1   | 理学院  | 马克思主<br>义哲学 | 31     | 1     | 1  | 1  | 1     | 1    | 1    | 1     |

## 2.14 学生情况统计

2.14.1 功能说明

本校学生参加就业活动情况的统计。

03870

#### 2.14.2 操作步骤

 进入【学生情况统计】功能,点击"参加就业活动情况"信息栏下统计出来的各种类型活动的参加次数, 弹出该学生参加此类型具体活动的情况页面。

| 高校中心    活动管                                                                                                    | 卽理                                                                                                    | 学生管理                                                                                                    | 统计管理                                                                                                    |                                                                                                    |                                                                                       | <b>众</b> 渊                  | 息 ⑦帮助 退                                                                                                    |  |  |
|----------------------------------------------------------------------------------------------------|----------------------------------------------------------------------------------------------------|----------------------------------------------------------------------------------------------------|----------------------------------------------------------------------------------------------------|----------------------------------------------------------------------------------------------------|---------------------------------------------------------------------------------------|-----------------------------|----------------------------------------------------------------------------------------------------|--|--|
| @ 学生情况统计                                                                                                    | ▲▲▲▲▲▲▲▲▲▲▲▲▲▲▲▲▲▲▲▲▲▲▲▲▲▲▲▲▲▲▲▲▲▲▲▲                                                                                                    |                                                                                                    |                                                                                                    |                                                                                                    |                                                                                       |                             |                                                                                                    |  |  |
| @ 招聘会情况统计                                                                                                    | 查询年度:                                                                                                    | 2021                                                                                                    |                                                                                                    |                                                                                                    |                                                                                       |                             | 同清解(へ直询)                                                                                                    |  |  |
|                                                                                                    | 序号                                                                                                    | 姓名                                                                                                    | 身份证号码                                                                                                    | 联系电话                                                                                                    | 专业                                                                                    | 学历                          | 参加就业活动情况                                                                                                    |  |  |
|                                                                                                    | 2                                                                                                    | ಕ್ರಸ                                                                                                    |                                                                                                    |                                                                                                    | 机械电子                                                                                  | 大学本科                        | 网络招聘会 0 次<br>宣讲会 0 次<br>见习活动 0 次<br>实习活动 0 次<br>就业创业指导 0 次                                                                                                    |  |  |
|                                                                                                    | 3                                                                                                    | 际                                                                                                    |                                                                                                    |                                                                                                    | 逻辑学                                                                                   | 大学本科                        | 现场招聘会 6 次<br>网络招聘会 4 次<br>宣讲会 6 次<br>见习活动 4 次<br>实习活动 2 次<br>就业创业指导 4 次                                                                                                    |  |  |
|                                                                                                    |                                                                                                    |                                                                                                    |                                                                                                    |                                                                                                    |                                                                                       |                             |                                                                                                    |  |  |
| ⑤ 日本<br>苏省人力资源和<br>社会保障厅 日、                                                                                                    |                                                                                                    | 部级网)                                                                                                    | 占 ~ /<br>关于我们                                                                                                    | 省级网站<br>网站声明                                                                                                    | ✓ /<br>联系我们                                                                           | 市级                          | 反网站 ~                                                                                                    |  |  |
| ⑤ ₽<br>苏省人力资源和<br>社会保障厅 ■<br>高校中心 活动                                                                                                    |                                                                                                    | 部级网络                                                                                                    | と 〜 /<br>关于我们<br>統計管理                                                                                                    | 省级网站<br>网站声明                                                                                                    | ✓ / / / / / / / / / / / / / / / / / / /                                               | 市级<br>12333<br>① #81        | 2.<br>2.<br>2.<br>2.<br>1.<br>2.<br>2.<br>1.<br>2.<br>3.<br>4.<br>3.<br>4.<br>3.<br>4.<br>3.<br>4.<br>3.<br>4.<br>3.<br>4.<br>5.<br>4.<br>5.<br>4.<br>5.<br>5.<br>5.<br>5.<br>5.<br>5.<br>5.<br>5.<br>5.<br>5.<br>5.<br>5.<br>5. |  |  |
| <ul> <li>⑤</li> <li>⑤</li> <li>広づ资源和<br/>社会保障庁</li> <li>○</li> <li>○</li></ul>                                                                                                    |                                                                                                    | 部级网站<br>学生管理                                                                                                    | K→ / /<br>关于我们                                                                                                    | 省级网站<br>网站声明<br>活动举办                                                                                                    | → / / / / / / / / / / / / / / / / / / /                                               | 市级<br>12333<br>① 弾<br>X     | 及网站 ~<br>急   ⑦ 帮助   退出                                                                                                    |  |  |
| ⑥ ⑥ ⑥ ⑦ ⑦ ⑧ ⑧ ⑧ ⑧ ⑧ ⑧ ⑧ ⑧ ⑧ ⑧ ⑧ ⑧ ⑧ ⑧ ⑧ ⑧ ⑧ ⑧ ⑧ ⑧ ⑧ ⑧ ⑧ ⑧ ⑧ ⑧ ⑧ ⑧ ⑧ ⑧ ⑧ ⑧ ⑧ ⑧ ⑧ ⑧ ⑧ ⑧ ⑧ ⑧ ⑧ ⑧                           <                                                                                                    | 新日<br>                                                                                                    | 部级网<br>学生管理<br>适动名称<br>现场招聘会                                                                                                    | <ul> <li>よ 、 / /<br/>关于我们</li> <li>先士皆理</li> <li>高訪旅名时间</li> <li>2021-08-16 10:59-32</li> </ul>                                                                                                    | 省级网站<br>网站 声明<br>活动 学か<br>2021-08-                                                                                                    | 東京我们<br>東京我们<br>日前<br>日前<br>11至2021-08-12                                             | 市叙<br>12333<br>① 개5<br>X    | 2网站 ~<br>記   ② 帮助   退出<br>区 満麻 Q 查询                                                                                                    |  |  |
| ⑤<br>5省人力资源和<br>社会保障厅 □<br>高校中心 活动<br>□ 学生情况统计<br>□ 招聘会情况统计                                                                                                    | ###           ###           ###           ###           1           2                                                                                                    | 部級网<br>学生管理<br>活动名称<br>取術研時会                                                                                                    | は → //<br>关于我们<br>など<br>・<br>・<br>・<br>・<br>・<br>・<br>・<br>・<br>・<br>・<br>・<br>・<br>・                                                                                                    | 回站車町         第334           回名目         第334           1         1           1         1           1         2021-08-           1         2021-08-                                                                                                    | 東京我们<br>東京我们<br>「<br>「 」<br>「 」 」<br>「 」 」<br>「 」 」 、 」 、 、 、 、 、 、 、 、 、 、 、 、 、 、 、 | 市级<br>12333                 | Q网站 〜<br>副   ⑦ 帮助   退出<br>区 稿屏 Q 查询<br>参加就业活动情况<br>网络招聘会 0 次                                                                                                    |  |  |
| <ul> <li>⑤</li> <li>赤省人力资源和<br/>社会保障庁</li> <li>高校中心</li> <li>活动性</li> <li>単 学生情況続け</li> <li>単 招聘会情况统计</li> </ul>                                                                                                    | ###           ###           ###           ###           ###           ###           ###           ###           ###           ###           ###           ###           ###           ###           ###           ###           ###           ###           ###           ###           ###           ###           ###           ###           ###           ###           ###           ###           ###           ###           ###           ###           ###           ###           ###           ###           ###           ###           ###           ###           ###           ###           ###           ###           ###           ###           ###           ###           ###           ###           ###                                                                                                              | 部级网<br>学生管理<br>「活动名称<br>に、、、、、、、、、、、、、、、、、、、、、、、、、、、、、、、、、、、、                                                                                                    | <ul> <li>法 、 / /<br/>・<br/>・<br/>・</li></ul>                                                                                                    | 回知市田田田田田田田田田田田田田田田田田田田田田田田田田田田田田田田田田田田田                                                                                                    | 、<br>联系我们                                                                             | 市紀<br>12333<br>〇〇 개51<br>〇〇 |                                                                                                    |  |  |
| <ul> <li>⑤</li> <li>○</li> <li>○</li></ul>                                                                                                    | A         A           A         A           A         A                                                                                                    | 部級网は<br>学生管理<br>、<br>活动名称<br>に、<br>に、<br>、<br>、<br>、<br>、<br>、<br>、<br>、<br>、<br>、<br>、<br>、<br>、<br>、                                                                                                    | <ul> <li>         ・         ・         ・</li></ul>                                                                                                    | 谷級网站                                                                                                    | 、                                                                                     | 市叙<br>12333<br>X            | Q                                                                                                    |  |  |
| <ul> <li>⑤</li> <li>○</li> <li>○<td>Image: Control of the control of the contro</td><td>部級网会<br/>部級网会<br/>学生管理 2011<br/>市場市場合 101<br/>市場市場合 101<br/>市場市<br/>市場市場合 101<br/>市<br/>市<br/>市<br/>市<br/>市<br/>市<br/>市<br/>市<br/>市<br/>市<br/>市<br/>市<br/>市</td><td><ul> <li> 大子我の </li> <li> 大子我の </li> <li> (2021-06-16 10:59:32) </li> <li> 2021-06-16 10:59:32) </li> <li> 2021-06-16 10:59:32) </li> <li> 2021-06-10 10:04:30 </li> <li> 2021-06-10 10:04:30 </li> <li> 2021-06-30 15:11:00 </li> <li> 2021-08-20 15:11:00 </li> </ul></td><td>日本の目的では、1000mmでの目的では、1000mmでの目的では、10000mmでの目的では、10000mmでの目的では、10000mmでの目的では、10000mmでの目的では、10000mmでの目的では、10000mmでの目的では、10000mmでの目的では、1000000000000000000000000000000000000</td><td>、</td><td>市级<br/>12333</td><td>Q     Q     Q     Q     G     高麻     Q     香助</td></li></ul> | Image: Control of the control of the contro | 部級网会<br>部級网会<br>学生管理 2011<br>市場市場合 101<br>市場市場合 101<br>市場市<br>市場市場合 101<br>市<br>市<br>市<br>市<br>市<br>市<br>市<br>市<br>市<br>市<br>市<br>市<br>市 | <ul> <li> 大子我の </li> <li> 大子我の </li> <li> (2021-06-16 10:59:32) </li> <li> 2021-06-16 10:59:32) </li> <li> 2021-06-16 10:59:32) </li> <li> 2021-06-10 10:04:30 </li> <li> 2021-06-10 10:04:30 </li> <li> 2021-06-30 15:11:00 </li> <li> 2021-08-20 15:11:00 </li> </ul> | 日本の目的では、1000mmでの目的では、1000mmでの目的では、10000mmでの目的では、10000mmでの目的では、10000mmでの目的では、10000mmでの目的では、10000mmでの目的では、10000mmでの目的では、10000mmでの目的では、1000000000000000000000000000000000000 | 、                                                                                     | 市级<br>12333                 | Q     Q     Q     Q     G     高麻     Q     香助                                                                                                    |  |  |

## 2.15 招聘会情况统计

#### 2.15.1 功能说明

针对单位参加高校发布的现场招聘会、网络招聘会的情况统计。

#### 2.15.2 操作步骤

1.进入【招聘会情况统计】功能,查看参加活动的单位的一些基本情况。

| 高校中心      | 活动管理  | 学生管理              | 统计管理      |     |                     |             |                   | ↓消息         | ⑦帮助   退 |
|-----------|-------|-------------------|-----------|-----|---------------------|-------------|-------------------|-------------|---------|
| 區 学生情况统计  | Ⅰ招聘   | 会情况统计             |           |     |                     |             |                   |             |         |
| ⊌ 招聘会情况统计 | 活动名称: | 请输入活动名称           |           |     | 活动类型:               | 请选择活        | 动类型               |             |         |
|           | 活动时间: | 活动时间: 开始日期 ~ 结束日期 |           |     |                     | 「図 海麻」 Q 道道 |                   |             |         |
|           | 序号    | 活动名称              | 活动类型      | 展位号 | 单位名称                | 单位性质        | 是否上市              | 单位所: 签<br>地 | 到情况     |
|           | 1     | 东海网络              | 网络招聘<br>会 |     | 泰州市自<br>然资源和<br>规划局 | 机关          | mtz.              | ħ           | 签到      |
|           |       |                   |           |     |                     | _           | 11 3 <b>5</b> ¥hm |             |         |
|           |       |                   |           |     |                     |             | × 6 9,9034        |             | 10 #134 |